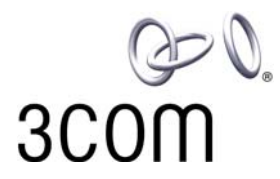

# **3Com<sup>®</sup> eXchange Call Center** Visor User Guide

Version 4.33

http://www.3com.com

Part Number 900-0151-01 Rev AA Published May 2004

#### 3Com Corporation, 350 Campus Drive, Marlborough, MA 01752-3064

Copyright © 2004, 3Com Corporation. All Rights Reserved. No part of this documentation may be reproduced in any form or by any means or used to make any derivative work (such as translation, transformation, or adaptation) without written permission from 3Com Corporation.

3Com Corporation reserves the right to revise this documentation and to make changes in content from time to time without obligation on the part of 3Com Corporation to provide notification of such revision or change.

3Com Corporation provides this documentation without warranty, term, or condition of any kind, either implied or expressed, including, but not limited to, the implied warranties, terms, or conditions of merchantability, satisfactory quality, and fitness for a particular purpose. 3Com may make improvements or changes in the product(s) and/or the program(s) described in this documentation at any time.

If there is any software on removable media described in this documentation, it is furnished under a license agreement included with the product as a separate document, in the hardcopy documentation, or on the removable media in a directory file named LICENSE.TXT or ILCENSE.TXT. If you are unable to locate a copy, please contact 3Com and a copy will be provided to you.

#### UNITED STATES GOVERNMENT LEGEND

If you are a United States government agency, then this documentation and the software described herein are provided to you subject to the following:

All technical data and computer software are commercial in nature and developed solely at private expense. Software is delivered as "Commercial Computer Software" as defined in DFARS 252.227-7014 (June 1995) or as a "commercial item" as defined in FAR 2.101(a) and as such is provided with only such rights as are provided in 3Com's standard commercial license for the Software. Technical data is provided with limited rights only as provided in DFAR 252.227-7015 (Nov 1995) or FAR 52.227-14 (June 1987), whichever is applicable. You agree not to remove or deface any portion of any legend provided on any licensed program or documentation contained in, or delivered to you in conjunction with, this guide.

Unless otherwise indicated, 3Com registered trademarks are registered in the United States and may or may not be registered in other countries.

3Com, NBX, the 3Com logo, and SuperStack are registered trademarks of 3Com Corporation. NBX NetSet and pcXset are trademarks of 3Com Corporation.

Adobe is a trademark and Adobe Acrobat is a registered trademark of Adobe Systems Incorporated. Microsoft, Windows, Windows 2000, and Windows NT are registered trademarks of Microsoft Corporation.

All other company and product names may be trademarks of the respective companies with which they are associated.

## **C**ONTENTS

#### **ABOUT THIS GUIDE 5**

Conventions 5 Related Documentation 5 Documentation Comments 6 Registration, Warranty, and Support Information 6 Disclaimers 6

#### CHAPTER 1: INTRODUCTION TO THE 3COM EXCHANGE CALL CENTER 7

Call Center Overview 7

#### CHAPTER 2: OVERVIEW OF THE 3COM EXCHANGE VISOR APPLICATIONS 9

3Com eXchange Call Center Administration 9
3Com eXchange Call Center Real-Time Monitoring 9
3Com eXchange Call Center Historical Reports 10
3Com eXchange Call Center Wall Board Administration 10

#### CHAPTER 3: EXCHANGE CALL CENTER REAL-TIME MONITORING 11

Using Real-Time Monitoring Reports 12 Accessing the 3Com eXchange Call Center Real-Time Monitoring Application 12 Creating New Real-Time Reports 14 Changing the Group in the Current Window 15 Adding and Removing Entities from Report Windows 16 Opening Pre-Defined Real-Time Reports 16 Sorting Entries in the Current Window 17 Saving Real-Time Reports 17 Setting Refresh Rate 18 Available Report Types in the Real-Time Monitoring Application 19 Agent Distribution Graph 19 Brief Agents Status 19 Brief DNIS Status 20 Brief Group Status 20 Call Distribution Graph 20 Group Agent Status 21 **Detailed Group Status 21 Detailed Super-Group Status 22** Graphical Agent Status 22 Group Queue Calls 22 Groups Service Time Intervals Graph 23 Trunks Status 24 Groups Status 24 Group Hourly Report 24 Daily Brief Group State 25 Daily Summary Brief Group Status Window 25 Daily Summary Detailed Group Status Window 26 Hourly Group Status Window 30 Daily Detailed Group Status 31 Daily Detailed Super-Group Status 32

## CHAPTER 4: EXCHANGE CALL CENTER HISTORICAL REPORTS 33

Factory Reports 34 User Definable Reports 35 Using Historical Reports 37 Creating a New Report 37 Scheduling Automatic Reports 39 Viewing and Modifying the Schedule List 42 Data Columns 42

#### CHAPTER 5: EXCHANGE CALL CENTER WALL BOARD APPLICATION 73

Messages Editor 73 Wall Board Configuration 74 Real-Time Interval 76 Available Fields for the GROUPS in the Wall Board Administration Application 76

## **ABOUT THIS GUIDE**

This guide describes how to use the 3Com eXchange Visor Applications. It describes the Real-Time Monitoring, Historical Report, and Wall Board applications and explains how to use them. The guide is intended for Call Center managers and supervisors.

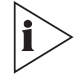

For more information on the 3Com eXchange Call Center solution, see the Help. For a description of many of the 3Com eXchange Call Center concepts and terms used in this document, see <u>Chapter 2</u>: <u>Overview of the 3Com eXchange Visor</u> <u>Applications</u>.

#### Conventions

Table 1 lists conventions that are used throughout this guide.

| lcon      | Notice Type      | Description                                                                                                    |
|-----------|------------------|----------------------------------------------------------------------------------------------------|
| i         | Information note | Information that describes important features or instructions                                                           |
| <u>_!</u> | Caution          | Information that alerts you to potential loss of data or potential damage to an application, device, system, or network |
| Í         | Warning          | Information that alerts you to potential personal injury or death                                                       |

Table 1 Notice Icons

#### **Related Documentation**

The following documents are available on the 3Com Partner Access website for the 3Com eXchange Call Center system:

- 3Com eXchange Call Center Release Notes
- 3Com eXchange Call Center Hardware and Software Guidelines
- 3Com eXchange Call Center Quick Installation Guide
- 3Com eXchange Call Center Installation and Getting Started Guide
- 3Com eXchange Call Center Setup Worksheets
- 3Com eXchange Call Center Administration Guide
- 3Com eXchange Call Center Visor User Guide (this guide)
- 3Com eXchange Call Center Agent User Guide

#### **Documentation Comments**

Your suggestions are important to us because we want to make our documentation more useful to you.

Please send e-mail comments about this guide or any of the eXchange Call Center documentation and Help topics to:

VOICE\_TECHCOMM\_COMMENTS@3com.com

Please include the following information with your comments:

- Document title
- Document part number (usually found on the front page)
- Page number
- Your name and organization (optional)

#### Example:

3Com eXchange Call Center Visor User Guide Part Number 900-0151-01 Rev AA Page 25

#### **Registration, Warranty, and Support Information**

For details on how to register your product and get support from 3Com, see Appendix E: "Obtaining Support for Your 3Com Products" in the *3Com eXchange Call Center Installation and Getting Started Guide*.

#### Disclaimers

The illustrations and other views, telephone displays, and screen captures appearing in this manual are examples used to explain how the application's features and controls are used. What appears in the illustrations may differ from what appears on your actual equipment and may not represent something that is possible in actual operation. The functions that you can use and the information that you can display may differ depending on the telephony state and external equipment connected in your network and eXchange system. Therefore, use the illustrations only as guidelines.

The names of companies, products, people, characters, and data mentioned in the examples herein are fictitious and are in no way intended to represent any real individual, company, product, or event, unless otherwise noted.

# CHAPTER 1: INTRODUCTION TO THE 3COM EXCHANGE CALL CENTER

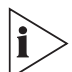

The figures in this guide may not represent exactly what you see on your monitor in all details. Use them only as guidelines.

The 3Com eXchange Call Center is a comprehensive routing and management system designed to control and monitor the activities of the Call Center.

#### **Call Center Overview**

The 3Com eXchange Call Center includes the Engine, Admin, Visor and Agent modules.

 The Engine module, together with the Interactive Voice Response package (IVR), provides the Call Center administrator with a number of sophisticated mechanisms for routing incoming calls to agents, including routing incoming calls by DNIS (the number dialed)

In addition, the 3Com eXchange Call Center provides the administrator with a sophisticated, yet easy to use scripting mechanism. Incoming calls are routed to agents according to the service required by the DNIS (number dialed).

- The Admin module enables authorized supervisors to define the parameters of different system entities (for example, Agents, Agent Groups, and Trunk Groups) and easily modify their profiles. There are several administration levels with different access rights.
- The Visor module is a Management Information System. This application monitors Call Center activities and provides real-time information as well as generating reports that summarize the system's performance over a given time period. The Visor module also provides statistical analysis of the Call Center system behavior within a specified period.
- The Agent module provides the agent with all the necessary information regarding any incoming call type and the caller, before a call is even answered. This Windows-based application provides agents with an extensive toolbar so that they can perform all telephony functions from their desktops. The toolbar is so compact that most of the agent's screen-space can be used to run other applications.

These modules combined form the 3Com eXchange Call Center system. They enable Call Center managers to design a routing plan and accurately assess Call Center activity trends. Based on this information, management can provide the most efficient personnel allocation plan to meet the Call Center's requirements.

## CHAPTER 2: OVERVIEW OF THE 3COM EXCHANGE VISOR APPLICATIONS

The eXchange Visor suite of applications is designed to monitor ACD activities, generate reports that summarize the past performance of the system over a given time period, and provide statistical analysis of the Call Center system behavior within a specified period.

The figures in this guide may not represent exactly what you see on your monitor in all details. Use them only as guidelines. See the Help files for feature details.

The eXchange Visor consists of four applications: The Administration, The Real Time Monitoring, The Historical Reports, and the Wall Board Administration. Each application is a separate entity that acts independently of the others.

This Management Information System enables authorized supervisors to define the parameters of system entities (for example, Agents, Agent Groups, and Trunk Groups) and modify their attributes. Multiple eXchange Visor workstations may be activated, allowing a number of supervisors and managers to work simultaneously. Each one of the Visor stations requires an appropriate license.

#### **3Com eXchange Call Center Administration**

The 3Com eXchange Call Center Administration enables authorized managers and supervisors to define the parameters of the system entities: Agents, Agent Groups, Trunk Groups, Super-Groups, Supervisors, and System Definitions. Configuring these parameters is generally performed once, when the system is set up. However, certain parameters may also need to be updated during the course of work using the Administration application.

For a detailed explanation of the Administration application, see the 3Com eXchange Call Center Administrator's Guide.

#### 3Com eXchange Call Center Real-Time Monitoring

The Real-Time Monitoring application allows managers and supervisors to obtain online statistical and graphical information concerning Call Center activities. The information can be displayed in tables, forms, and graphic formats, providing a clear and current picture of what is happening in the Call Center.

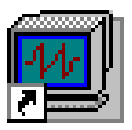

#### 3Com eXchange Call Center Historical Reports

The Historical Reports application enables managers and supervisors to generate historical statistical reports for evaluating past activities and planning future actions. The application contains a variety of predefined report templates that can be filled out and generated. In addition, it enables free creation of reports based on an opened report generator using simple drag-and-drop operations.

#### 3Com eXchange Call Center Wall Board Administration

The optional Wall Board Administration enables the supervisor to control the messages displayed on Wall Boards and agent boards. Messages may contain free text and statistical parameters and can be projected on different Wall Boards. Free sequences may be defined as a scenario and pop-up messages can be sent automatically.

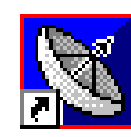

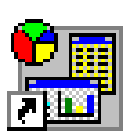

## CHAPTER 3: EXCHANGE CALL CENTER REAL-TIME MONITORING

i>

The figures in this guide may not represent exactly what you see on your monitor in all details. Use them only as guidelines.

In Real-Time Monitoring, the supervisor observes statistical data on the screen that reflects the actual Call Center activity as it occurs.

Real-Time data is presented in report windows. Real-Time monitoring is implemented using dynamic reports that reflect actual Call Center activity between two configurable threshold levels. The system continually updates the graphical data , so that the latest information for the current time interval is always on the screen.

#### Examples:

If the Real-Time Interval defined is one hour, and the time is currently 10:42, the data presented is for the time period 09:42 - 10:42. At 09:35, the data presented is for the time period 08:35 - 09:35. By default, the real-time monitors are updated once a second. To eliminate network impact and allow remote supervising over the WAN or Internet, the Real-Time Monitoring application uses a sophisticated refresh-rate algorithm that is designed to monitor the transfer abilities of the network and update the refresh rate accordingly.

Supervisor can personalize their own workspaces to use any of the various reports on required entities (agents, groups, supergroups, trunks, and so on), according to defined privileges. The default workspace is displayed when the supervisor logs on.

Three basic types of report templates are defined automatically:

- Tabular Reports, with flexible column widths and scrolling bars, display current, cumulative and statistical information with two levels of colored indicators for thresholds.
- Scalable Forms, which report numerical information on designed fields with two levels of colored indicators for thresholds.
- Graphical Reports, which display performance and activities on configurable 2D or 3D graphs, Supervisors can customize the coloring, location of legends, and so on.

#### **Using Real-Time Monitoring Reports**

This section contains step-by-step instructions on how to use the Real-Time Reports. These sub-sections include how to:

- Access the 3Com eXchange Call Center Real-Time application
- Create a new report
- Change the group in the current window
- Add a group in the current window
- Remove a group from the current window
- Open a report
- Reorder the entries in a report
- Save a report
- View a report
- Filter the report's results
- Sort the report's columns
- Set the refresh rate

#### Accessing the 3Com eXchange Call Center Real-Time Monitoring Application

1 Double-click the **Real-Time monitoring** icon in the 3Com eXchange Call Center folder group. The Login window appears.

| eXchange ( | Call Center                                                                                     |                 |
|------------|-------------------------------------------------------------------------------------------------|-----------------|
| T          | Type your login name and pass <del>w</del> ord to log in<br>to the eXchange Call Center system: | <u>0</u> K      |
|            | Login Name: John Smith                                                                          | <u>C</u> ancel  |
|            | Password *****                                                                                  | <u>S</u> ervers |
|            | Set Language: ENGLISH                                                                           | <u>H</u> elp    |
|            | Server list 3COM_eXHelp 💌                                                                       |                 |
|            |                                                                                                 |                 |

2 Enter the Login Name, Password and Set Language in the Login window.

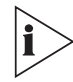

Using the Set Language option allows the user to operate in either English or Spanish. To revert back to the previous language (English or Spanish), log off and then log back on using the preferred language 3 Click the **OK** button. The Real-Time Monitoring window appears.

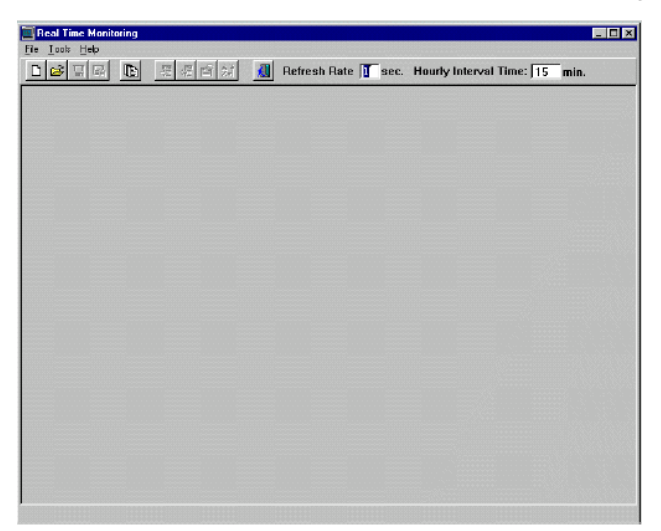

If the workspace settings are defined, the following splash window appears.

| 🧾 Real Time M | lonitoring                |                  |             |                  |          |                            |        |         |                            |          |          |                                            |      |           |                 |               |         |         |    | _       | a ×      |
|---------------|---------------------------|------------------|-------------|------------------|----------|----------------------------|--------|---------|----------------------------|----------|----------|--------------------------------------------|------|-----------|-----------------|---------------|---------|---------|----|---------|----------|
| File Contents | <u>T</u> ools <u>W</u> ir | ndows <u>H</u> u | elp         |                  |          |                            |        |         |                            |          |          |                                            |      |           |                 |               |         |         |    |         |          |
|               |                           | 100 C            | # 省         | 耕                | 📶 Re     | efresh                     | Rate   | l se    | c. Ho                      | urly In  | terval T | ime: 📊                                     | 5    | min.      |                 |               |         |         |    |         |          |
| 🔟 Help Desk   | Agents                    | (Group: H        | lelp Desk   | .,42599          | )]       |                            |        |         | _                          |          | 💽 * H    | 💌 * Hourly Status (Group: Help Desk,42599) |      |           |                 |               |         | ×       |    | <b></b> |          |
| Agent         | Agent                     | Agent            | Stat        | e                | State    | Hold                       | DNIS   |         | ANI                        | <u> </u> | Interv   | al To                                      | tal  | Calls     | Calls           | A∨g.          | A∨g.    | A∨g.    | -  |         |          |
| Name          | No.                       | Exten.           |             |                  | Time     |                            |        |         |                            | H        | Start /  | ¥t Ir                                      | 1    | Ansd      | Abnd            | Talk          | Abnd    | Wrap    |    |         |          |
| Betty P.      | 3408                      | 3408             | ACE         | )                | 1:16     | 0                          | 3244   | 330     | 733048                     | 35       | 09:00    | 13                                         | 2    | 12        | 0               | 0:00:22       | 0:00:00 | 0:00:01 |    |         |          |
| Cathy S.      | 3212                      | 3212             | Idle        | ;                | 0:22     | 0                          |        |         |                            |          | 09:15    | 5                                          | D    | 49        | 1               | 0:00:53       | 0:00:12 | 0:00:25 |    |         |          |
| Diane K.      | 3410                      | 3410             | Inc         |                  | 0:09     | 0                          |        |         |                            |          | 09:30    | 0                                          | 1    | 0         | 0               | 0:00:00       | 0:00:00 | 0:00:00 |    |         |          |
| Fanny L.      | 3317                      | 3317             | ldle        | ;                | 0:02     | 0                          |        |         |                            |          | 09:45    | 0                                          | 1    | 0         | 0               | 0:00:00       | 0:00:00 | 0:00:00 |    |         |          |
| Helen G.      | 3440                      | 3440             | ACE         | )                | 0:02     | 0                          | 3244   | 614     | 258070                     | )4       | 10:00    | 0                                          | 1    | 0         | 0               | 0:00:00       | 0:00:00 | 0:00:00 |    |         |          |
| Jerry L.      | 3133                      | 3133             | ldle        | ;                | 0:30     | 0                          |        |         |                            |          | 10:15    | 0                                          | 1    | 0         | 0               | 0:00:00       | 0:00:00 | 0:00:00 |    |         |          |
| Karen G.      | 3110                      | 3110             | ACE         | )                | 0:11     | 0                          | 3244   | 330     | 722690                     | 13       | 10:30    | 8                                          | 1    | 8         | 0               | 0:41:11       | 0:00:00 | 0:03:45 |    | _ []]   | ×        |
| Laura D.      | 3248                      | 3248             | ACE         | )                | 0:23     | 0                          | 3244   | 419     | R41894                     | 12 _     | Totals   | : 10                                       | 3    | 101       | 2               | 0:03:57       | 0:00:12 | 0:01:43 | -I | Busy    | <b></b>  |
| 📕 * HD Age    | nts - Rooi                | n 12 (Gr         | oup: Help   | ) Desk,          | 42599)   |                            | 🖪 Ag   | ent Sta | ites (H                    | elp Des  | k,42599  | )                                          |      | - 🗆 ×     |                 | Name          | No.     |         | Ξ' |         | $\vdash$ |
| Cathy S. ( 32 | 212)                      | Karen (          | 6. ( 3110 ) | n r <sup>e</sup> | Sam L. ( | 3137)                      | -      | ± 🏔     | <ul><li><b>₽</b></li></ul> | Q        |          | <u> </u>                                   |      |           |                 | TRK 80        | 80      | 77      |    | 16      |          |
|               |                           |                  |             | ſ                | <b>N</b> |                            | A      | gent [  | Distrik                    | outior   | n Grapł  | Graph Release TRK 81                       |      |           |                 | 81            | 24      |         | 0  |         |          |
|               | <b>)</b> .                |                  |             |                  | <u> </u> | $\mathcal{O}_{\mathbb{Z}}$ |        | 10.     | 00%                        | -        | 00.005   | WrapUp TRK 82                              |      |           |                 | 82            | 2       |         | 0  | -       |          |
| 3233          |                           | 3410             |             | ĪĒ               | aura v.  | ( 3248                     | )      | 6       | $\leq$                     |          | 30.00%   |                                            |      |           |                 |               |         |         |    |         |          |
|               |                           | 6750             |             |                  | _~~(     | $\mathcal{T}$              |        |         |                            |          |          |                                            | ACE  | D         | als             |               |         |         |    | L.      |          |
|               |                           |                  |             |                  |          |                            |        |         |                            |          |          |                                            | Non  | n ACD     | A 🖻             | ВШ            | T       |         |    |         |          |
| ACD Cal       | lls 🗖 1                   | Wran. Un         | E Re        | elease           |          | Idle                       |        | 60.00%  |                            |          |          |                                            | Bus  | sy        |                 |               |         |         |    | Hel     | p        |
| -             |                           |                  |             |                  |          |                            | -      |         |                            |          |          |                                            | Spli | it        |                 | Jups 51       |         |         | 1  | Des     | k        |
| 📕 Local Grou  | ups Status                | 3                | 0.11        |                  |          |                            |        |         | 0.11                       | 705      | 0.11     |                                            | -    |           |                 |               |         |         |    |         |          |
| Group         | Grou                      |                  |             |                  | NO.      | NO.                        |        | NO.     | Lalis                      | 15F      | Calls    |                                            | //   |           |                 |               |         |         |    | Su      | pt       |
| Assesses      | 795                       | .  1.AC          |             | 0.00             | Ayris    | Ris                        | nuie   | ACD     | ACD                        | 10.09/   |          | <b>10.00</b> <i>A</i>                      | //   |           | _               |               |         |         |    |         |          |
| Finance       | 125                       | 15 U             | 0           | 0.00             | 4        | 0                          | 0      | 0<br>2  | 2                          | 100%     | 0        | 8.00                                       | //   | ///       | -               |               |         |         |    | Sal     | 85       |
| Hala Daak     | 423                       | 0 0              | 0           | 0.00             | 4        | 0                          | 0<br>2 | 2       | J                          | 100/0    | 1        | 6.00 -                                     | //   |           |                 |               |         |         | 1  |         |          |
| Salac         | 425                       | 20 0             | 0           | 0.00             | 10       | 0                          | 3      | 0       | 1                          | 100%     | -        | 4.00                                       |      |           | 1-1             |               | 1       |         |    |         |          |
| Convice       | 420                       |                  | 0           | 0.00             | 1        | 0                          | 1      | 0       | -                          | 100%     | 0        | 2.00                                       |      | $\square$ | $ \rightarrow $ | $\rightarrow$ |         |         |    | Fin     | an       |
| Support       | 725                       |                  | 3           | 1.17             | 6        | 5                          | 1      | 1       | 17                         | 100%     | 0        | 5.00                                       | ST1  | I ST2     | ST3             | ST4 ST5       | ST6     |         |    |         |          |
| Joupport      | 125                       |                  | 3           | 1.17             | 0        | 9                          | 0      |         |                            | 100%     | U        |                                            |      |           |                 |               |         |         |    | 1       | •        |
|               |                           |                  |             |                  |          |                            |        |         |                            |          |          |                                            |      |           |                 |               |         |         |    | 1       |          |

#### **Creating New Real-Time Reports**

- 1 In the Real-Time Monitoring window, select the **New** option in the File menu. The New dialog box appears.
- 2 Select the report type from the Report Type drop-down list.

| New Mail In 1999 States in 1997 |   | ×              |  |  |  |  |  |
|---------------------------------|---|----------------|--|--|--|--|--|
| Template Name                   |   | ОК             |  |  |  |  |  |
| Agent Distribution Graph        |   |                |  |  |  |  |  |
|                                 |   | Cancel         |  |  |  |  |  |
| Agent Distribution Graph        | * |                |  |  |  |  |  |
| Brief Agent Status              |   | Helo           |  |  |  |  |  |
| Brief Group Status              |   |                |  |  |  |  |  |
| Call Distribution Graph         |   | Delete         |  |  |  |  |  |
| Detailed Group Status           |   | Delete         |  |  |  |  |  |
| Detailed SuperGroup Status      |   |                |  |  |  |  |  |
| Graphical Agent Status          |   | 🔽 Public       |  |  |  |  |  |
| Group Agents Status [1]         |   |                |  |  |  |  |  |
| Group Agents Status [2]         |   | Private        |  |  |  |  |  |
| Group Queue Calls               |   | Depend True et |  |  |  |  |  |
| Group STI                       |   | Report Type:   |  |  |  |  |  |
| Trunk group Status (1)          |   | Real Time      |  |  |  |  |  |
| Trunk Group Status [2]          | - | Deal Time      |  |  |  |  |  |
|                                 |   | Haude Summer   |  |  |  |  |  |
|                                 |   | Daily Summary  |  |  |  |  |  |
|                                 |   | All            |  |  |  |  |  |
|                                 |   | All            |  |  |  |  |  |

3 Select the template from the Template Name list and click **OK**.

The New Group, New Trunk Group or New Agent dialog box appears, depending on the selected template.

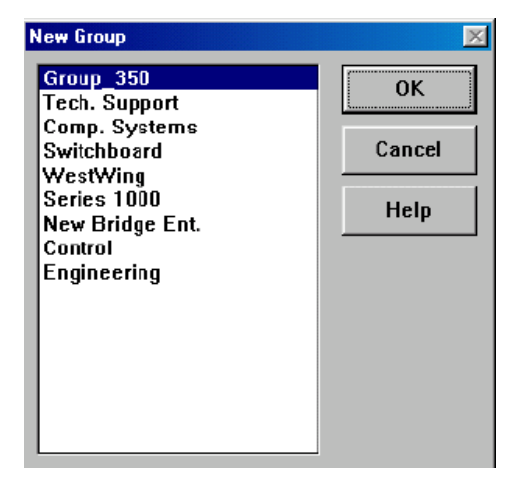

4 Select the required new group, trunk group or agent and click OK. The selected Report window appears. The new window is named "Untitled" along with the item name and ID number. For example: Untitled, [Group: Project1, 3421]. Any current activity in the ACD is immediately reflected in the report.

#### Changing the Group in the Current Window

This action applies only to reports related to one entity such as:

- Calls Distribution Graph
- Group Agent Status
- Detailed Group Status
- Detailed Super Group Status
- Agent Distribution Graph
- Trunk Group Trunk Status
- 1 Select the **Change** option from the Contents menu, or use the toolbar icon.

| <b>.</b> |
|----------|
|          |
|          |

The Change Group dialog box appears, showing the list of groups not yet included in the report.

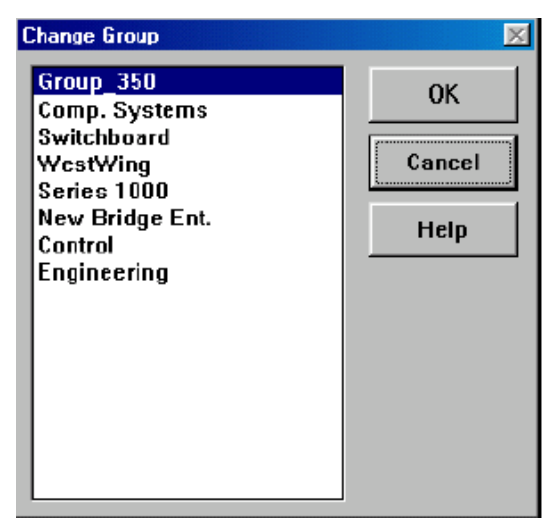

2 Select the group to be monitored in the current Real-Time Report. Click **OK**.

#### Adding and Removing Entities from Report Windows

Groups, Trunk Groups and stations can be added to or removed from report windows. This action applies only to reports that allow you to see more than one entity at a time.

To add or remove Groups to or from the Brief Group Status, Group Queue calls and STI Graph reports, or Trunk Groups to or from the Trunk Group Status Report, use the following procedure:

1 Select Add or Remove from the Contents menu, or use the toolbar icons.

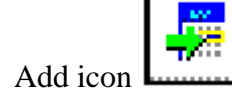

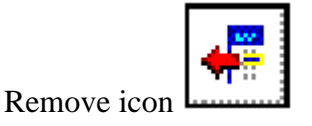

The Add Group dialog box appears with the list of groups that are not already in the report.

OR

The Remove Group dialog box appears, listing groups currently presented in the report.

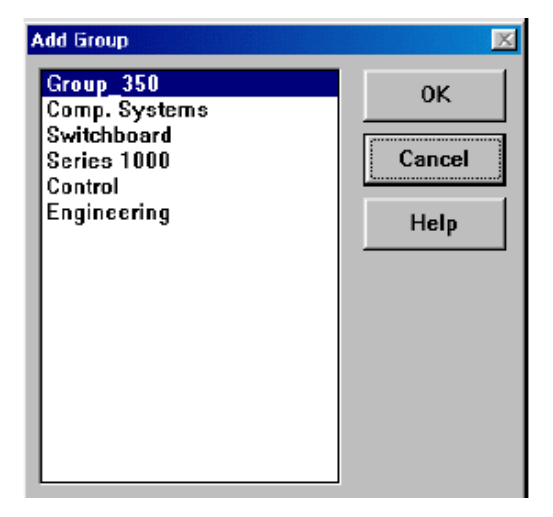

2 Select the group to be added to or removed from the current real-time report. Click **OK**.

To add or remove stations to or from the Graphical Agent Status report

- 3 Select the **Add** or **Remove** option, or use the icons. The Add or Remove Station dialog box appears.
- 4 Enter the number of the station to be added or removed and then click **OK**.

#### **Opening Pre-Defined Real-Time Reports**

- 1 Select **Open** from the File menu. The Open dialog box appears.
- 2 Click the **Public** or **Private** check boxes (or both) to display the desired reports.
- 3 Select the report type from the Report Type drop-down list and click **OK**.

#### Sorting Entries in the Current Window

Report tables can be customized by changing the order of the entries. Entries may be sorted by agent name, by agent number or by extension number.

1 Select **Reorder** from the Contents menu, or use the toolbar icon.

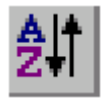

The Reorder dialog box appears.

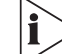

The By Extension check box does not appear for trunk and group reports.

| Reorder     | ×      |
|-------------|--------|
| © By name   | ОК     |
| ⊂ By number | Cancel |
| C By exten  | Help   |

- 2 Select the desired option.
- 3 Click **OK.** The report entries are reordered according to your selection.

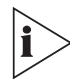

After a sort is completed, all entries that are not logged in will be placed at the bottom of the list.

#### **Saving Real-Time Reports**

A report can be saved in two lists: the public reports list, and the private report list. All authorized supervisors can view public reports and only the supervisor who created them can view private reports.

| lcon | File Menu Option | Function                                                                                                    |
|------|------------------|----------------------------------------------------------------------------------------------------|
|      | Save             | To save the real-time report in the currently active window under its current name                                                                              |
| P    | Save As          | To save the real-time report in the currently active window under a new name                                                                                    |
|      | Workspace        | To save the current workspace area as the default option or to restore the default layout. Reports and layouts open in this workspace are saved in the database |

Select Save, Save as, or Workspace from the File menu (or use the toolbar icons):

1 Click the **Public** or **Private** check box (or both) to save the report in the selected list(s).

- 2 Type in a name for the report.
- 3 Click OK.

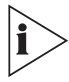

An asterisk (\*) in the report title bar indicates that the report structure has changed since the last save. The report must be saved again for the changes to be written to the database.

#### Setting Refresh Rate

The refresh rate is the update time interval. For example, if the refresh rate is set to 5 seconds, information is updated every five seconds.

- 1 Select **Refresh Rate** from the Tools menu.
- 2 Choose a mode:
  - **Automode** allows the system to automatically set the refresh rate depending on the load of the network.
  - **Manual Mode** allows the user to set the refresh rate at a constant rate. The dialog box shown in Figure 5-10 appears when Manual Mode is selected.

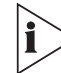

If the manually set refresh rate is inappropriate for the current network load, the system increases the rate to a more efficient rate (that is, 5 seconds to 7 seconds).

| Refresh Rate |             | 1 |
|--------------|-------------|---|
| Refresh Rate | e 🚺 🔺 sec.  |   |
| ОК           | Cancel Help |   |

3 Click OK.

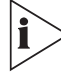

If an activity begins and ends before the next update of information, this activity is not reported in the report. For example, if the refresh rate is 5 seconds and an agent speaks on a call for 3 seconds, this call will not appear in the real-time report.

### Available Report Types in the Real-Time Monitoring Application

#### Agent Distribution Graph

The pie chart displayed in the Agent Distribution Graph window shows the distribution of current agent activity as it occurs. You can quickly see the percentage of agents of a group in various states. For detailed information related to a specific slice, simply double-click it and the details balloon appears. Graph types, colors, legends location and 2 or 3D are all user definable.

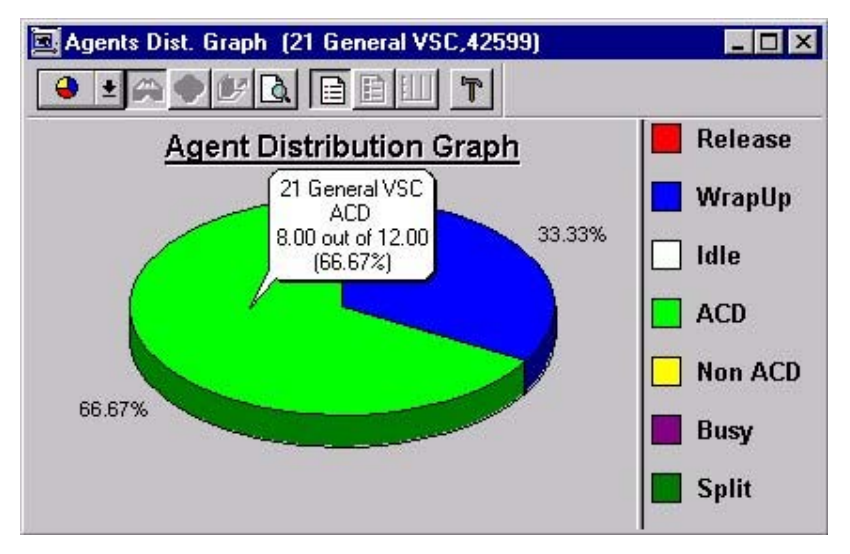

#### **Brief Agents Status**

The Brief Agents Status is a tabular report that allows the follow-up of activities performed by a team of agents, regardless of which ACD group they are logged-in. The supervisor is able to add agents and see what type of activity the agent is engaged in and how long for (for example: IDLE state, ACD, WRAP, and so forth.). Different colors are used to differentiate between various states and are defined in the Colors option of the Administration application. This report shows additional information related to the current call: DNIS and Caller ID (ANI) numbers if available, the group the agent is serving right now and ACD calls dealt with in the current Real-Time Interval.

| 📃 New Agent   | s            |                |        |               |       |     |                      |                    | × |
|---------------|--------------|----------------|--------|---------------|-------|-----|----------------------|--------------------|---|
| Agent<br>Name | Agent<br>Num | Agent<br>Exten | State  | State<br>Time | DNIS  | ANI | Current<br>ACD Group | Total<br>ACD Ansd. |   |
| Briggs, Colli | 3223         | 3223           | ACD    | 0:37          | 42599 |     | 42599                | 1                  |   |
| Cooper, Les   | 3110         |                | LogOut | 0:00          | 42599 |     |                      |                    |   |
| Hetsler, Les  | 3401         | 3401           | ACD    | 3:37          | 42599 |     | 42599                | 2                  |   |
|               |              |                |        |               |       |     |                      |                    |   |

#### **Brief DNIS Status**

The Brief DNIS Status tabular report is designed to show performance information related to calls received at a DNIS. The report displays counters related to the current status of calls received at a DNIS number, plus cumulative and statistical information over the current Real-Time Interval.

| 🛄 Brief DNISs | Status      |                |               |             |              |               |               |      |                   |                  |                | _ 0           | × |
|---------------|-------------|----------------|---------------|-------------|--------------|---------------|---------------|------|-------------------|------------------|----------------|---------------|---|
| DNIS<br>Name  | DNIS<br>No. | Above<br>T.ASA | Calls<br>In Q | Max<br>In Q | Calls<br>ACD | Calls<br>Ansd | Calls<br>Abnd | TSF  | A∨g. Wait<br>Abnd | Max Wait<br>Abnd | A∨g. Q<br>Time | Max Q<br>Time |   |
| Help Desk     | 72520       | 0              | 0             | 0:00        | 0            | 0             | 0             | 100% | 0:00              | 0:00             | 0:00           | 0:00          |   |
| Team 1        | 72580       | 0              | 0             | 0:00        | 0            | 0             | 0             | 100% | 0:00              | 0:00             | 0:00           | 0:00          |   |
| Team 3        | 72560       | 0              | 0             | 0:00        | 1            | 1             | 0             | 100% | 0:00              | 0:00             | 0:00           | 0:00          | - |

#### **Brief Group Status**

The Brief Group Status tabular report is designed to show brief information on the performance of one or more agent groups. Current status of the group is displayed along with cumulative and statistical information. The fields: ACD Calls, TSF, Calls Abnd, Calls Ovfl. and Transferred out are counters or calculations related to the Real-Time Interval defined for the group. Note that the colors in some fields indicate that the thresholds for those fields have been exceeded. Threshold values are specified in the *Thresholds* tab of the Groups in the Administration application. Threshold colors are specified in the Colors option of the Administration application.

| Group<br>Name  | Group<br>No. | Above<br>T.ASA | Calls<br>In Q | Max<br>in Q | No.<br>Agns | No.<br>Ris | No.<br>Idle | No.<br>ACD | Calls<br>ACD | TSF  | Calls<br>Abnd | Calls<br>O∨fl | Trsfrd<br>out |
|----------------|--------------|----------------|---------------|-------------|-------------|------------|-------------|------------|--------------|------|---------------|---------------|---------------|
| 21 General VS  | 42599        | 0              | 5             | 3:48        | 12          | 0          | 0           | 8          | 133          | 99%  | 7             | 1             | 1             |
| 211 Team 1     | 42500        | 0              | 0             | 0:00        | 1           | 0          | 0           | 0          | 1            | 100% | 0             | 0             | 0             |
| C&V            | 72515        | 0              | 0             | 0:00        | 1           | 0          | 0           | 0          | 8            | 100% | 0             | 0             | 2             |
| Loan Productic | 72510        | 0              | 0             | 0:00        | 8           | 3          | 3           | 1          | 26           | 100% | 2             | 0             | 3             |

#### Call Distribution Graph

The pie chart displayed in the Call Distribution Graph window shows the distribution of calls received by the group in the current time interval. You can quickly see how many calls are being answered and how many are overflowed out of the agent group. The supervisor may double click a graph slice for more detailed information.

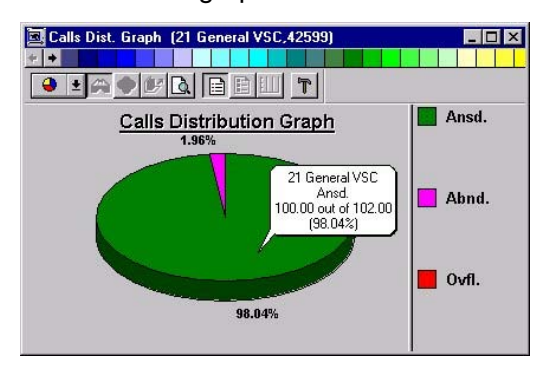

#### **Group Agent Status**

The Group Agent Status tabular report is designed to show the status of a group of agents. For all logged-on agents, of that particular group, we can see what type of activity the agent is engaged in and how long for (for example, IDLE state, ACD, WRAP, and so forth). Different colors are used to differentiate between various states. (State colors are defined in the Colors option of the Administration application). This report also shows additional information related to the current call: DNIS and Caller ID (ANI) numbers if available.

| 🧾 Group Agen  | ts Status    | (Group: 21      | General VSC,4 |               |      |       |     |   |
|---------------|--------------|-----------------|---------------|---------------|------|-------|-----|---|
| Agent<br>Name | Agent<br>No. | Agent<br>Exten. | State         | State<br>Time | Hold | DNIS  | ANI | 1 |
| Babcox, Ed    | 3409         | 3409            | ACD           | 0:32          | 0    | 42599 | 1   |   |
| Gallagher, M  | 3407         | 3407            | ACD           | 3:15          | 0    | 42599 |     |   |
| Kozlik, Jerry | 3133         | 3133            | Wrap          | 0:59          | 0    |       |     |   |
| Mentzer, Ma   | 3446         | 3446            | ACD           | 0:23          | 0    | 42599 |     |   |
| Rasmussen,    | 3215         | 3215            | ACD           | 2:06          | 0    | 42599 |     | - |

#### **Detailed Group Status**

The Detailed Group Status is a form report designed to show detailed information concerning one particular group. The form is divided into three different areas, each of them containing information related to the performance of the group. The left area displays on-line information about current events and activities: calls in queue, agents servicing the group and current calls. The middle area includes cumulative and statistical information evaluating group performance over the current Real-Time Interval. The right area displays performance of the group on the last interval. Colors presented in fields indicate that the thresholds for those fields have been exceeded. Threshold values are specified in the Administration application.

| 🧱 Detailed Group Status (Group: group,1)            |                                                                                                    |                                                                                               |
|-----------------------------------------------------|----------------------------------------------------------------------------------------------------|-----------------------------------------------------------------------------------------------|
| Calls in queue                                      | On Current Interval                                                                                  | On Last Interval                                                                              |
| Calls     O       Avg.time     0:00   Max time 0:00 | ACD calls Avg.time(sec)                                                                              | Avg idle calls 0                                                                              |
| Out bound<br>Active Pending                         | Ansd. 0 Talk 0:00                                                                                    | RQD agns 0                                                                                    |
| Avg.time 0:00 Avg.time 0:00                         | Abnd.         0         Abnd.         0:00           Intfl.out         0         Intfl.         0:00 | On Current Interval                                                                           |
| Max time 0:00 Max time 0:00                         | Intfl.in 0                                                                                           | Acptd         0         In Q         0:00           Answd         0         Talk         0:00 |
| Agents<br>Logged in 2 Idle 2                        | Statistics Max.time(sec)                                                                             | Failed 0 Failed 0:00                                                                          |
| Unavail 0 ACD 0<br>Wrap-up 0 Non-ACD 0              | TSF 100% In Q 0:00<br>RPH 0 Talk 0:00                                                                | Longest<br>In Q 0:00                                                                          |
| Busy 0 Split 0                                      | ASA 0:00 Abnd. 0:00                                                                                  | Talk 0:00                                                                                     |
| Current Calls Talk Time                             |                                                                                                    |                                                                                               |
| #too long 0 Max 0:00                                |                                                                                                    |                                                                                               |

#### **Detailed Super-Group Status**

The Detailed Super-Group Status window is designed to show information that pertains to one particular Super-Group. The information is displayed in a form similar to that of the Detailed Group Status.

| 🔟 Untitled (Super-Group | p: all)       |                        |              |                      | _ 🗆 ×  |
|-------------------------|---------------|------------------------|--------------|----------------------|--------|
| Calls in queue          |               | -On Curre<br>-ACD call | nt Time<br>s | Interval<br>Avg.time | e(sec) |
| Avg.time 0:00           | Max time 0:29 | Accptd.                | 0            | In Q                 | 0:00   |
| Out bound               |               | Ansd.<br>Abnd.         | 0            | Talk<br>Abnd.        | 0:00   |
| Calls <sub>0</sub>      | Max time 0:00 | Intfl.out              |              | Intfi.               | 0:00   |
| Agents                  |               | Statistic              | 0<br>S       | Max.tim              | e(sec) |
| Unavail 0               |               | TSF                    | 100%         | Talk                 | 0:00   |
| Wrap-up                 | Non-ACD       | ASA                    | 0:00         | Abnd.<br>Intfl.      | 0:00   |
| Current Calls Talk Time | 0-ACD  0      | <u> </u>               |              |                      |        |
| #too long 0             | Max 0:00      |                        |              |                      |        |
|                         |               |                        |              |                      |        |

#### **Graphical Agent Status**

The Graphical Agent Status window is actually a Map and was designed to show the status of supervised agent's activity from the supervisor's physical point of view. Dynamic icons that indicate the actual state of the agent's activity, describe the status. Next to the state icon a pie chart shows a breakdown of the agent activity over the working period (that is starting at log-on time to the group). A legend of the pie chart colors is presented at the bottom of the screen. The supervisor can double-click a pie chart for more detailed information on the actual amount of time taken by an agent to perform a specific action.

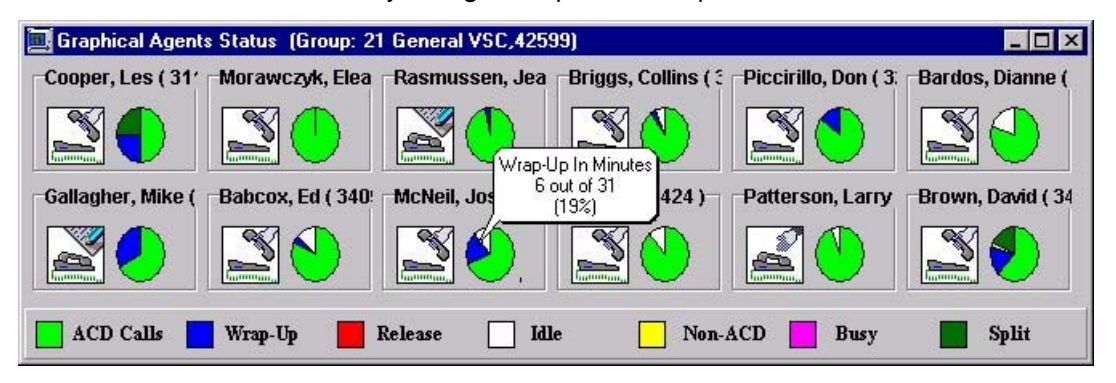

#### **Group Queue Calls**

The bar chart displayed in the Group Queue Calls window shows the number of calls waiting in queues for the groups at the present moment. This chart can show one or more groups distinguished by colors. Groups can be added or removed from the chart using the Contents menu or the Add or Remove speed buttons on the toolbar. The supervisor is free to define

chart attributes (that are colors, legend, type of graph, 2 or 3D, and so forth) and can double click a specific graph bar for more detailed information.

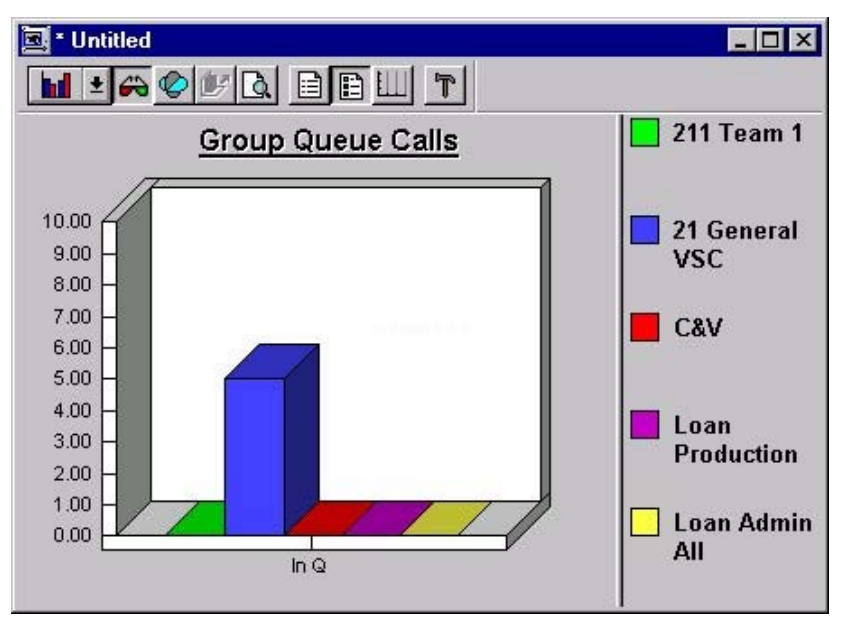

#### **Groups Service Time Intervals Graph**

The Group STI Graph window is designed to show the distribution of calls waiting in queues, to be served, over the six (ST1-ST6) Service Time Intervals defined for each group.

Each STI shows the number of calls waiting and their queuing time. The longer calls wait, the further they move to the right of the graph. The STI is determined by the time intervals specified in the Administration application. The supervisor is free to define chart attributes (colors, legends, type of graph, 2 or 3D, and so forth) and may double click to get more detailed information on a graph portion.

The example diagram depicts the graphical Service Time Interval breakdown for several groups. Each color in the graph represents a different group. The values in the left column indicate the number of calls waiting in the queue for each time interval.

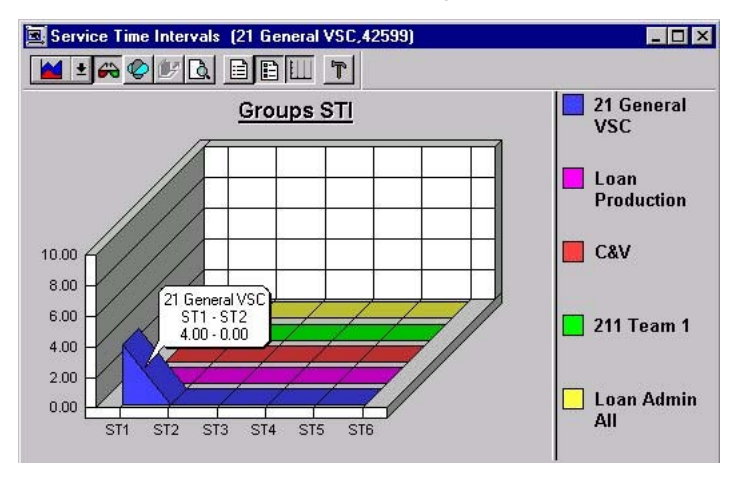

#### Trunks Status

The Trunks Status tabular report is designed to show the current activity status of all the trunks in the specified trunk group. The state of each trunk is depicted by defined colors and next to it a timer shows the amount of time for that state.

| 📃 Trunks Status | s (Trunk-Gi  | roup: TRK | 81,81)        | 193 M.S.      |              | 18. e | _ 🗆 >             |
|-----------------|--------------|-----------|---------------|---------------|--------------|-------|-------------------|
| Trunk<br>Name   | Trunk<br>No. | State     | State<br>Time | Trunk<br>Name | Trunk<br>No. | State | State -<br>Time - |
| TRK 817100      | 7100         | Busy      | 0:17          | TRK 817112    | 7112         | ldle  | 3:02              |
| TRK 817101      | 7101         | ACD       | 4:19          | TRK 817113    | 7113         | Idle  | 1:32              |
| TRK 817102      | 7102         | Busy      | 0:05          | TRK 817114    | 7114         | ACD   | 3:38              |
| TRK 817103      | 7103         | ACD       | 0:18          | TRK 817115    | 7115         | ACD   | 2:58              |
| TRK 817104      | 7104         | ACD       | 0:158         | TRK 817116    | 7116         | Que   | 0:22              |
| TRK 817105      | 7105         | ACD       | 0:12          | TRK 817117    | 7117         | Idle  | 1:51              |
| TRK 817106      | 7106         | Busy      | 0:13          | TRK 817118    | 7118         | Idle  | 7:36              |
| TRK 817107      | 7107         | Idle      | 0:22          | TRK 817119    | 7119         | ldle  | 8:23              |
| TRK 817108      | 7108         | ACD       | 2:13          | TRK 817120    | 7120         | Idle  | 18:12             |
| TRK 817109      | 7109         | ACD       | 5:21          | TRK 817121    | 7121         | Idle  | 23:37             |
| TRK 817110      | 7110         | Idle      | 1:58          | TRK 817122    | 7122         | Idle  | 87:14             |
| TRK 817111      | 7111         | Idle      | 2:36          | TRK 817123    | 7123         | ldle  | 87:14             |

#### **Groups Status**

The Trunk Group Status tabular report is designed to show the current activity status of one or more trunk groups. For each trunk group, the amount of defined trunks and utilization is displayed.

| 🛄 * Trunk Groups Sta | _ 0          | - 🗆 ×  |      |   |
|----------------------|--------------|--------|------|---|
| Group<br>Name        | Group<br>No. | Trunks | Busy |   |
| TRK 80               | 80           | 77     | 16   |   |
| TRK 81               | 81           | 24     | 13   |   |
| Congressional        | 82           | 2      | 0    |   |
| W-S DFAS Nat Cem     | 83           | 1      | 0    | - |

#### **Group Hourly Report**

The Group Hourly tabular report is designed to show brief information on the activity held by a group according to time periods starting from midnight. Each supervisor may define his or her personal Hourly Report Interval with a row, on the report, for each interval. The Totals row at the bottom of the report summarizes all activity held by the group (counters that are accumulated while average displays the averages over whole periods).

| 🔄 * 15 mi            | nute rep    | ort (Gro      | oup: Loa      | n Productic  | n,72510)     | _ 0          | x |
|----------------------|-------------|---------------|---------------|--------------|--------------|--------------|---|
| Interval<br>Start At | Total<br>In | Calls<br>Ansd | Calls<br>Abnd | A∨g.<br>Talk | A∨g.<br>Abnd | A∨g.<br>Wrap |   |
| 00:00                | 0           | 0             | 0             | 0:00:00      | 0:00:00      | 0:00:00      |   |
| 00:15                | 6           | 6             | 0             | 0:06:25      | 0:00:00      | 0:00:00      |   |
| 00:30                | 7           | 7             | 0             | 0:02:13      | 0:00:00      | 0:00:10      |   |
| 00:45                | 14          | 14            | 0             | 0:01:02      | 0:00:00      | 0:00:10      |   |
| 01:00                | 11          | 10            | 1             | 0:01:06      | 0:00:01      | 0:00:07      |   |
| Totals               | 38          | 37            | 1             | 0:02:35      | 0:00:01      | 0:00:08      | - |

#### Daily Brief Group State

The Daily Brief Group State tabular report is designed to show brief information on one or more agent groups summarizing the activities held and performance achieved starting from midnight. Current status of the group is displayed along with cumulative and statistical information. The fields: ACD Calls, TSF, Calls Abnd and Calls Ovfl are counters or calculations related to the time periods starting from midnight.

| 🔄 Daily Groups Sta | atus         |                |               |             |             |            |             |            |              |      |               | _ 🗆           | × |
|--------------------|--------------|----------------|---------------|-------------|-------------|------------|-------------|------------|--------------|------|---------------|---------------|---|
| Group<br>Name      | Group<br>No. | Above<br>T.ASA | Calls<br>In Q | Max<br>in Q | No.<br>Agns | No.<br>Ris | No.<br>Idle | No.<br>ACD | Calls<br>ACD | TSF  | Calls<br>Abnd | Calls<br>0∨fl |   |
| 21 General VSC     | 42599        | 0              | 9             | 1:07        | 12          | 0          | 0           | 11         | 297          | 99%  | 7             | 3             |   |
| C&V                | 72515        | 0              | 0             | 0:00        | 1           | 0          | 1           | 0          | 13           | 100% | 0             | 1             |   |
| Loan Admin All     | 6599         | 0              | 0             | 0:00        | 3           | 0          | 2           | 0          | 4            | 100% | 1             | 0             |   |
| Loan Production    | 72510        | 0              | 0             | 0:00        | 9           | 4          | 5           | 0          | 38           | 100% | 1             | 0             |   |

#### **Daily Summary Brief Group Status Window**

The Daily Summary Brief Group Status window is designed to display a report showing brief information about one or more agent groups. This report presents the daily data accumulated since midnight.

To create a Daily Summary Brief Group Status window:

- 1 Select the **New** option from the File menu.
- 2 In the New dialog box that opens, select the required report type (such as the Daily Summary) from the drop-down list.
- 3 Double-click the Brief Group Status template, or select that template and click OK.
- 4 In the New Group dialog box that opens, either double-click the group for which you want to obtain agent group status information, or select the group and click **OK**.
- 5 After the window is created with the information you requested, you can add groups to the report by selecting the **Add** option from the Contents menu.
- 6 You can save the report using the **Save As** option from the File menu.
- 7 To remove a group from the report, select the **Remove** option from the Contents menu.

| Field       | Description                                                                                             |
|-------------|----------------------------------------------------------------------------------------------------|
| Group Name  | The name of the agent group.                                                                            |
| Group No.   | The dial number assigned to the group.                                                                  |
| Above T.ASA | The number of calls, currently in the queue, for which the target Average Speed of Answer was exceeded. |
| Calls in Q  | The number of calls currently in the queue.                                                             |

| Max in Q     | The longest time of a call currently waiting in the queue for the group.                                                                                                    |
|--------------|----------------------------------------------------------------------------------------------------|
| No. Agns     | The number of agents which are currently logged in.                                                                                                    |
| No. Unavail  | The number of agents in the group that are in the Unavail state.                                                                                                    |
| No. Idle     | The number of agents in the group that are available.                                                                                                    |
| No. ACD      | The number of agents currently speaking on ACD calls.                                                                                                    |
| Calls ACD    | The number of ACD calls handled so far, since last midnight.                                                                                                    |
| TSF          | The Target Service Factor. The TSF indicates how well the group is providing the level of service defined for it, via the Target ASA (Average Speed of Answer). The TSF is calculated according to the method selected in the Administration application. |
| Calls Abnd   | The number of calls that were abandoned by the caller in the group before being serviced.                                                                                                    |
| Calls Intrfl | The number of calls that were re-routed to another destination, due to call interflow.                                                                                                    |

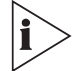

To reorder columns in the window, drag and drop them to the required positions.

To enlarge or reduce the width of a column, drag the right-hand line that separates it from the adjoining column to the left or right.

Save the newly defined fields order or column width so that the new configuration is displayed the next time you open the saved report.

#### Daily Summary Detailed Group Status Window

The Daily Summary Detailed Group Status window is designed to show detailed information for a particular group, presenting the daily data that was accumulated since midnight. The Daily Summary information is displayed in a form window.

| 📴 Untitled (Group: group | .1)           |           |        |          |           | _ 🗆 🗙 |
|--------------------------|---------------|-----------|--------|----------|-----------|-------|
| Calls in queue           |               | On Curre  | nt Day |          |           |       |
| Calls 0 A                | bove T.ASA    | -ACD call | s í    | Avg.time | e(sec)    |       |
| Avg.time 0:00            | Max time 0:00 |           |        |          |           |       |
|                          | ,'            | Accptd.   | 0      | In Q     | 0:00      |       |
|                          |               | Ansd.     | 0      | Talk     | 0:00      |       |
|                          |               | Abnd.     | 0      | Abnd.    | 0:00      |       |
| Agents                   |               | Intfl.out | 0      | intfi.   | 0:00      |       |
| Logged in 2              |               | Intfl.in  | 0      |          | · · · · · |       |
| Unavail 0                | ACD           | Statistic | s h    | Max.tim  | e(sec)    |       |
| Wrap-up                  | Non-ACD 0     | TSF       | 100%   | In Q     | 0.00      |       |
| Busy 0                   | Split 0       | RPH       |        | Talk     | 0.00      |       |
|                          |               | ASA       | 0:00   | Abod     | 0.00      |       |
| Current Calls Talk Time  |               | ROD       | 0.00   | Intfl    | 0:00      |       |
| #too long 0              | Max 0:00      |           |        | man.     | 0:00      |       |
|                          |               |           |        |          |           |       |

To create the Daily Summary Detailed Group Status window:

1 Select the **New** option from the File menu.

- 2 In the New dialog box, select **Daily Summary** from the Report Type drop-down list.
- 3 Double-click the **Detailed Group Status** template, or select that template and click **OK**.
- 4 In the New Group dialog box that opens, either double-click the group for which you want to obtain detailed status information, or select the group and click **OK**.
- 5 After the window is created with the information you requested, you can change the group presented in the report by selecting the **Change** option from the Contents menu.
- 6 You can save the report using the Save As option from the File menu.

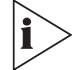

The colors presented in some fields indicate that the thresholds for those fields have been exceeded. Thresholds are specified in the Administration application.

The **I** icon denotes that this particular function is **NOT** available in the eXchange Call Center.

| The Daily | / Summary | / Detailed | Group | Status | window | contains   | the | followina | fields |
|-----------|-----------|------------|-------|--------|--------|------------|-----|-----------|--------|
|           | Cannan    | Dottanioa  | 0.000 | 0.0.00 |        | 0011101110 |     | iono ming |        |

| Field          | Description |              |                                                                                      |
|----------------|-------------|--------------|--------------------------------------------------------------------------------------|
| Calls in Queue |             |              |                                                                                      |
|                | Inbound     |              |                                                                                      |
|                |             | Calls        | The number of calls currently waiting in the queue for the group.                    |
|                |             | Avg. delay   | The average time calls are currently waiting in the queue.                           |
|                |             | Above T. ASA | The number of calls that are currently exceeding the target average speed of answer. |
|                |             | Max time     | The longest time that a call is currently waiting in the queue for the group.        |
|                | Outbound AC | D calls      |                                                                                      |
|                | Active      |              |                                                                                      |
|                |             | Calls        | The number of Outbound calls currently waiting in the queue for the group.           |
|                |             | Avg. Time    | The average time Outbound calls are currently waiting in the queue.                  |
|                |             | Max Time     | The longest time that an Outbound call is currently                                  |
|                |             |              | waiting in the queue for the group.                                                  |
|                | Pending     |              | waiting in the queue for the group.                                                  |

|                            |           | Avg. time  | The average time that the pending calls are currently waiting in the queue.                                                                           |
|----------------------------|-----------|------------|----------------------------------------------------------------------------------------------------|
|                            |           | Max. time  | The longest time that a pending call is currently waiting in the queue                                                                                |
| Agents                     |           |            |                                                                                                    |
|                            |           | Logged in  | The current number of agents logged in.                                                                                                    |
|                            |           | Unavail    | The current number of agent stations in the Unavail state.                                                                                            |
|                            |           | Wrap-up    | The current number of agent stations handling wrap-up.                                                                                                |
|                            |           | Busy       | The current number of agents' stations in the Busy state.                                                                                             |
|                            |           | CO-Rsrvd   | The current number of agent stations in the Outbound Reserved state.                                                                                  |
|                            |           | Email      | The current number of agent stations in the Email state.                                                                                              |
|                            |           | Idle       | The current number of agent stations that are idle.                                                                                                   |
|                            |           | ACD        | The current number of agent stations handling ACD calls.                                                                                              |
|                            |           | Non-ACD    | The current number of agent stations handling non-ACD calls.                                                                                          |
|                            |           | Split      | The current number of agent stations handling ACD calls in other groups.                                                                              |
|                            |           | CO - ACD   | The current number of agent stations handling<br>Outbound ACD calls.                                                                                  |
| Current Calls<br>Talk Time |           |            |                                                                                                    |
|                            |           | # Too long | The current number of calls that are exceeding the ACD call talk time threshold (specified in the group parameters of the Administration application) |
|                            |           | Max        | The longest current call talk time.                                                                                                    |
| On Current Day             |           |            |                                                                                                    |
|                            | Inbound   |            |                                                                                                    |
|                            | ACD Calls |            |                                                                                                    |
|                            |           | Accptd     | The total number of accepted ACD calls since last midnight.                                                                                           |
|                            |           | Ansd.      | The total number of answered ACD calls since last midnight.                                                                                           |

|                   | Abnd.      | The total number of abandoned ACD calls since last midnight.                                                                                   |
|-------------------|------------|----------------------------------------------------------------------------------------------------|
|                   | Intrfl.out | The total number of ACD calls that were routed another destination due to call interflow, since la midnight.                                   |
| Avg.time<br>(sec) |            |                                                                                                    |
|                   | In Q       | The average time that calls were (are) waiting in the queue since last midnight.                                                               |
|                   | Talk       | The average time of the calls talk time since last midnight.                                                                                   |
|                   | Abnd.      | The average time that abandoned calls waited before hanging up, since last midnight.                                                           |
|                   | Intrfl.    | The average wait time in queue of ACD calls,<br>which were re-routed to another destination due<br>call interflow, since midnight.             |
| Max.time<br>(sec) |            |                                                                                                    |
|                   | In Q       | The maximum time a call waited in the queue sin last midnight.                                                                                 |
|                   | Talk       | The maximum talk time that a call was active sin last midnight.                                                                                |
|                   | Abnd.      | The maximum amount of time after which a call was abandoned since last midnight.                                                               |
|                   | Intrfl.    | The maximum wait time in queue of ACD calls<br>were re-routed to another destination due to call<br>interflow, since last midnight.            |
| Statistics        |            |                                                                                                    |
|                   | TSF        | The TARGET SERVICE FACTOR indicates how well group is providing the level of service defined for via the Target ASA (Average Speed of Answer). |
|                   |            | Note: The TSF will be calculated according to th<br>method predefined in the 3Com eXchange Call<br>Center Director.                            |
|                   | RPH        | The RATE PER HOUR defines the average numbe calls answered per hour, since last midnight.                                                      |
|                   | ASA        | The Average Speed of Answer, which indicates the average speed at which calls are being answered since last midnight.                          |

| ACD calls         |        |                                                                             |
|-------------------|--------|-----------------------------------------------------------------------------|
|                   | Acptd. | The total number of accepted Outbound ACD ca since last midnight.           |
|                   | Answd. | The total number of answered Outbound ACD ca since last midnight.           |
|                   | Failed | The total number of Outbound ACD calls that hav failed since last midnight. |
| Avg.time<br>(sec) |        |                                                                             |
|                   | In Q   | The average time a call waited in the queue sinc last midnight.             |
|                   | Talk   | The average talk time that a call was active since last midnight.           |
|                   | Failed | The average time that a call failed since last midnight.                    |
| Max.time<br>(sec) |        |                                                                             |
|                   | In Q   | The maximum time a call waited in the queue sir last midnight.              |
|                   | Talk   | The maximum talk time that a call was active sine last midnight.            |
|                   | Failed | The maximum time that a call failed since last midnight.                    |
|                   |        |                                                                             |

#### Hourly Group Status Window

The Hourly Group Status window is designed to display a report showing information about one agent group that is based on an Hourly Report interval.

| 🔄 Untitled (Group: group,1) |       |       |       |         |         | ×    |   |
|-----------------------------|-------|-------|-------|---------|---------|------|---|
| Interval                    | Total | Calls | Calls | A∨g.    | A∨g.    | A∨g. | ∸ |
| Start At                    | In    | Ansd  | Abnd  | Talk    | Abnd    | Wrap |   |
| 00:00                       | 0     | 0     | 0     | 0:00:00 | 0:00:00 |      |   |
| 00:15                       | 0     | 0     | 0     | 0:00:00 | 0:00:00 |      |   |
| 00:30                       | 0     | 0     | 0     | 0:00:00 | 0:00:00 |      |   |
| 00:45                       | 0     | 0     | 0     | 0:00:00 | 0:00:00 |      |   |
| 01:00                       | 0     | 0     | 0     | 0:00:00 | 0:00:00 |      |   |
| 01:15                       | 0     | 0     | 0     | 0:00:00 | 0:00:00 |      |   |
| Totals                      | 0     | 0     | 0     | 0:00:00 | 0:00:00 |      | • |

To create an Hourly Group Status window:

1 Select the **New** option from the File menu.

- 2 In the New dialog box that opens, select the Hourly Summary from the drop-down list.
- 3 Double-click the **Group Hourly Report** template, or select that template and click **OK**.
- 4 In the New Group dialog box that opens, either double-click the group for which you want to obtain agent group status information, or select the group and click **OK**.
- 5 To change a group from the report, select the **Change** option from the Contents menu.
- 6 You can save the report using the Save As option from the File menu.

The following fields are displayed in the Hourly Group Status window:

| Field             | Description                                                       |  |  |
|-------------------|-------------------------------------------------------------------|--|--|
| Interval Start At | The Historical Report interval start time.                        |  |  |
| Total In          | The total number of accepted calls during the specified interval. |  |  |
| Calls Ansd        | The number of answered calls during the specified interval.       |  |  |
| Calls Abnd        | The number of abandoned calls during the specified interval.      |  |  |
| Avg. Talk         | The average talk time of an ACD call.                             |  |  |
| Avg. Abnd         | The average time an abandoned call waited in the queue.           |  |  |
| Avg. Wrap         | The average time the agent spent on wrap-up after a call.         |  |  |

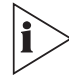

The Group Hourly Report template is fixed. You cannot change the column sequence nor the column width.

#### **Daily Detailed Group Status**

The Daily Detailed Group Status is a form report designed to show detailed information concerning one particular group. The form is divided into two areas each of them containing information related to the performance of the group. The left area displays on-line information about current events and activities: calls in queue, agents servicing the group and current calls (similar to Detailed Group Status). The right area includes cumulative and statistical information evaluating group performance over the period of time staring at midnight.

| 📃 Untitled (Group: bot | 00,111)       |                |               |               |            |
|------------------------|---------------|----------------|---------------|---------------|------------|
| Calls in queue         |               | On Current Day |               |               |            |
| Calls 0                | Above T.ASA 0 | Inbound        |               |               |            |
| Avg.time 0:00          | Max time 0:00 | ACD calls      | Avg.time(sec) | Max.time(sec) | Statistics |
| Outbound               | Donding       | Accptd. 0      | In Q 0:00     | In Q 0:00     | TSF 100%   |
| Calls 0                | Calls 0       | Ansd. 0        | Talk 0:00     | Talk 0:00     | RPH 0      |
| Avg.time 0:00          | Avg.time 0:00 | Abnd. 0        | Abnd. 0:00    | Abnd. 0:00    | ASA 0:00   |
| Max time 0:00          | Max time 0:00 | Intfl.out 0    | Intfl. 0:00   | Intfl. 0:00   |            |
| Agents                 |               | Outbound       |               |               |            |
| Logged in 0            | Idle 0        | ACD calls      | Avg.time(sec) | Max.time(sec) |            |
| Unavail 0              | ACD 0         | Acptd 0        | In Q 0:00     | In Q 0:00     |            |
| Wrap-up                | Non-ACD 0     | Answd 0        | Talk 0:00     | Talk 0:00     |            |
| Busy 0                 | Split 0       | Failed 0       | Failed 0:00   | Failed 0:00   |            |
| O-Rsrvd 0              | O-ACD 0       |                |               |               |            |
| Email 0                |               |                |               |               |            |
| Current Calls Talk Tir | ne            |                |               |               |            |
| # too long 0           | Max 0:00      |                |               |               |            |
|                        |               |                |               |               |            |

#### **Daily Detailed Super-Group Status**

The Daily Detailed Super-Group Status is a form report designed to show detailed information concerning one particular Super-Group. The form is divided into two areas each of them containing information related to the performance of the Super-Group. The left area displays on-line information about current events and activities: Calls in queue, Agents servicing the Super-Group and current calls (similar to Detailed Super-Group Status). The right area includes cumulative and statistical information evaluating Super-Group performance over the time period staring from midnight.

| alls in queue     | Above T.ASA                              | On Current Day<br>ACD calls<br>Accptd. 424 | Avg.time(sec) |
|-------------------|------------------------------------------|--------------------------------------------|---------------|
| Avg.time 1:23     | Max time 2:07                            | Ansd. 396                                  | Talk 2:28     |
|                   |                                          | Abnd. 14                                   | Abnd. 0:41    |
| gents             | Idle -                                   | Ovfl.out 8                                 | Ovfl. 0:20    |
| Released 4        |                                          | Ovfl.in 7                                  | Max.time(sec) |
| Wrap-up           | Non-ACD 1                                | Statistics                                 | In Q 3:41     |
| and the           | e di di di di di di di di di di di di di | TSF 99%                                    | Talk 22:54    |
| urront Calle Talk | Timo                                     | 050                                        | Abnd. 2:29    |
| #too long o       | Max 5:10                                 | -    <sup>ASA</sup>  0:34                  | Ovfl. 2:34    |

## CHAPTER 4: EXCHANGE CALL CENTER HISTORICAL REPORTS

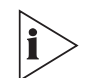

The figures in this guide may not represent exactly what you see on your monitor in all details. Use them only as guidelines.

Historical reports are used to obtain information about past Call Center activity. The powerful, yet easy-to-use, Historical Reports application provides activity summaries and statistical data that can help Call Center management analyze system behavior and aid in the assessment of resources required to meet target service levels.

Historical data is presented in report windows. The windows are generated from templates that can be configured to include specific columns and entities as required.

Historical Reports are essential for proper call system management. Analyzing system performance based on past activity ensures that problems can be detected, solved, and system efficiency improved.

Each report can be generated in tabular or graphical format. The user has full control over texts, fonts, colors, column widths and even column locations with minimal mouse and keyboard actions.

Additional powerful tools (like sorting by columns, filtering data by user defined criteria, defining non-continuous period reports, and so forth) were included to allow a comprehensive and flexible environment for generating sophisticated reports with no prerequisite knowledge of database tables, SQL queries or programming languages.

An integrated scheduler was designed to allow automated reports to be printed at required times. Once a report is generated it can be exported on a variety of external formats like: Excel, HTML, DBASE, Text, SQL and many more.

3Com exchange Call Center Historical Reports can present the following different types of information:

- Specific Lists lists, which may be used to improve the professional activities of the Call Center. Some examples: Abandoned Calls Log - list of abandoned calls by ANI allowing customer call back, Trunks Exception Log - list of trunks whose utilization was under a certain threshold (defined in the Administration application) allowing an immediate decision as to whether trunks may be released to decrease expenses.
- Activity Summary past system activity summarization, such as number of incoming calls at a specific date and time, number of agents logged-on at a specific date and time, and so forth.

- Statistical Analysis statistical information regarding the system's behavior over a specific period of time, such as average talk times, average wait times, percentage calculations, and so forth.
- Advanced Analysis statistical information, which estimates the amount of resources that should have been allocated to meet the desired service level. For example, the number of agents required meeting the target ASA during a specific period.

In addition, the supervisor can select the report summary type, as follows:

- Vertical summary (daily interval summary or period interval average) each line represents the summation of specific time periods within the entire report period.
- Horizontal summary (interval summary per day) each line represents the summary of a day within the entire report period.
- Based on the types of reports described above, and the flexibility of Historical Report design, a large variety of data can be obtained to provide the management with an accurate operational view of the call system.

The supervisor can use two types of reports, as described in the next sections.

#### **Factory Reports**

Factory Reports are pre-defined reports supplied with the application. The user can obtain quick results by picking the required report from the list, simply specify range parameters and click the **GENERATE** button.

The following is a list of the pre-defined factory reports:

- RA1.1 Agent Performance Report by Interval
- RA1.2 Agent Performance Report by Date
- RA2.1 Group Agents Performance Report
- RA2.2 Super Group Agent Performance Report
- RA3.1 Agent Activity Log Report
- RG1.1 Group Performance Report by Interval
- RG1.2 Group Performance Report by Date
- RG2.1 Group Staffing Report by Interval
- RG2.2 Group Staffing Report by Date
- RG3.1 ACD Calls Distribution by Interval
- RG3.2 ACD Calls Distribution by Date
- RG4.1 Abandoned Calls Analysis by Interval

- RG4.2 Abandoned Calls Analysis by Date
- RG5.1 Detailed Wrap-Up Report By Interval
- RG5.2 Detailed Wrap-Up Report By Date
- RG6.1 Group Wrap-Up Code Report
- RG7.1 Abandoned Calls Log
- RS1.1 Super-Group Performance by Interval
- RS1.2 Super Group Performance by Date
- RS2.1 ACD Super Group Calls Distribution by Interval
- RS2.2 ACD Super Group Calls Distribution by Date
- RS3.1 Abandoned Calls Analysis by Interval
- RS3.2 Abandoned Calls Analysis by Date
- RT 1.1 Trunks Usage Report by Interval
- RT 1.2 Trunks Usage Report by Date
- RT 2.1 Trunk Report by Interval
- RT 2.2 Trunk Report by Date

#### User Definable Reports

User Definable Reports are a large set of generic report structures including the basic guideline of the report. By invoking a new template, and performing several simple actions (like adding columns, setting sort and filtering criteria, defining required period) each admitted supervisor can define a very sophisticated report, save it as PRIVATE (for personal use) or PUBLIC (available to all permitted supervisors) and generate it upon request.

The add column actions were designed so that the list of possible fields to be added are only fields related to the invoked template. Each field has a detailed description and by just double-clicking, the field is added to the report at cursor location.

Here are the report categories:

- Agent Reports
- Group Reports
- Super-Group Reports
- Trunk Reports
- Wrap-Up reports
- DNIS Reports

The following list of User Definable Templates is included:

- 1.1 Group by Interval
- 1.2 Group by Date
- 2.1 Super Group by Interval
- 2.2 Super Group by Date
- 3.1 Agent by Interval
- 3.2 Agent by Date
- 3.3 Group Agent by Interval
- 3.4 Group Agent by Date
- 3.5 Super Group Agent by Interval
- 3.6 Super Group Agent by Date
- 3.7 Agent Groups by Interval
- 3.8 Agent Groups by Date
- 3.9 Agent Calls Distribution by Agent
- 4.2 Group Agents
- 4.3 Super Group Agents
- 5.1 Trunk Group by Interval
- 5.2 Trunk Group by Date
- 6.1 Detailed Wrap-Up Code Report by Interval
- 6.2 Detailed Wrap-Up Code Report by Date
- 7.1 Wrap Up
- 10.2 Super Group Groups
- 11.1 Trunk Exception Log
- 12.1 DNIS by Interval
- 12.2 DNIS by Date
- 13.1 Group DNIS by Interval
- 13.2 Group DNIS by Date
- 13.3 DNIS Call Distribution by ACD Group
- 13.4 DNIS Call Distribution by DNIS
- 14.1 Agent DNIS by Interval
- 14.2 Agent DNIS by Date

## Using Historical Reports

#### **Creating a New Report**

To create a new report from a user-definable template:

1 Create a new template by clicking **File/New.** Select a report template (for example, 1.1 Group by Interval), and click **OK.** The report template appears, as shown.

| emplate Name                 | ПК     |
|------------------------------|--------|
| .1 Group By Interval         |        |
| I.1 Group By Interval        | -      |
| 1.2 Group By Date            | 12.5   |
| 2.1 Super Group By Interval  |        |
| 2.2 Super Group By Date      |        |
| 3.1 Agent By Interval        |        |
| 3.2 Agent By Date            | 2.2    |
| 3.3 Group Agent By Interval  |        |
| 3.4 Group Agent By Date      | Cancel |
| 3.5 SupGrp Agent By Interval |        |
| 3.6 SupGrp Agent By Date     |        |
| 3.7 Agent Groups By Interval | Help   |
|                              |        |
| 3.8 Agent Groups By Date     |        |

- 2 To set parameters for the report, choose ONE of these methods:
  - Right-click the **Parameters** area to open the Parameters form.
  - Click the Define Report Range icon , on the left side of the window.
  - Click **Reports>Parameters** from the toolbar.
- 3 Click the fields and set the required parameters: **Group Name** and **Number** from a popup list, **report period** (see the Date form), and **reporting interval**.
- 4 To add report columns, right-click on a column and select Insert Column from the pop-up list. In the dialog box that opens, you can set the column's properties.

| 1.1 Group By Interv                  | val                                |                 |                          |                      | 20                                         |
|--------------------------------------|------------------------------------|-----------------|--------------------------|----------------------|--------------------------------------------|
| 22/08/2000                           |                                    |                 |                          | 03:27                | 1                                          |
|                                      | <u>1.1 0</u>                       | Group By In     | terval                   |                      |                                            |
| Date From :                          | 21/08/2000                         | Da              | te To :                  | 22/08/2000           |                                            |
| Time From :                          | 12:00am                            | Ii              | me To :                  | 11:59pm              |                                            |
| Group Name :<br>Requested By :       | 21 General VSC<br>FA               | Lot Int         | oup No :<br>renval :     | 42099                |                                            |
| terval ACD AC<br>rting at Accepted A | CD Calls (ACD Calls Held<br>Answol | ACD Calls Txfrd | Avg Num Logged<br>Agents | Min Num Avail Agents | Ic+<br>Eont<br>Color<br>Number Header Rows |
| Report Type                          | _                                  |                 |                          |                      | <b>Inseit Column</b><br>Delate Golumn      |
| Graphical report                     |                                    |                 |                          |                      | <u>G</u> rid lines<br>Help                 |
| C                                    |                                    |                 |                          |                      |                                            |

5 Optionally, define the sort rules.

| 22/08/2000                                                                                                    |                                                                                                    | 03:27                                |           |
|----------------------------------------------------------------------------------------------------|----------------------------------------------------------------------------------------------------|--------------------------------------|-----------|
| 1.1 Group By                                                                                                    | Interval                                                                                                    |                                      |           |
| Date From :         21/08/2000           Time From :         12:00am           Group Name :         21 General VSC | Date To :         22/0           Time To :         11:0           Group No :         4259                                 | 9/2000<br>9pm<br>19                  |           |
| Requested By : EA                                                                                                  | Sort                                                                                                    | Seet Colorum                         | Ascendica |
| Interval ACD ACD Calls ACD Calls Heid ACD Calls Txt<br>Accepted Answel                                             | Acd Calls Answel<br>Acd Calls Answel<br>Acd Calls Held<br>Acd Calls Txind<br>Arg Nun Logged Agents<br>Interval Stating At | Min Num Avail Agents<br>Acd Accepted | NULL N    |
| Report Type<br>Table Report<br>C Graphical report                                                                  | OK                                                                                                    | Cancel                               | Help      |
| (                                                                                                    |                                                                                                    |                                      |           |

6 Optionally, define the filter criteria.

| 🔄 1.1 Group By Interva                                       |                                                                                                    | _ 🗆 ×          |
|--------------------------------------------------------------|----------------------------------------------------------------------------------------------------|----------------|
| 22/08/2000                                                   |                                                                                                    | 03:27          |
|                                                              | 1.1 Group By Interval                                                                                                    |                |
|                                                              | Filter                                                                                                    | ×              |
| Date From :<br>Time From :<br>Group Name :<br>Requested By : | - Original Filter Criteria                                                                                                    | 1<br>7         |
| interval ACD ACD<br>starting at Accepted An                  | Column Operator Value           Acid Accepted         Column         Operator         Value           Acid Accepted         Creater Than         100           Column         Class of the second second seco | Logical Add    |
| Report Type<br>Table Report<br>C Graphical report            |                                                                                                    | OK Cancel Help |
| 1                                                            |                                                                                                    |                |

7 Save the created report.

It is possible to set the date and time so that, whenever the report is generated, it uses the pre-set date and time. However, if the date and time are not pre-defined, whenever the report is generated, you are prompted to insert these parameters.

8 To generate the report, click the **Generate** icon. The results are displayed on the screen. At this stage you may print it or, if needed, Export it to another destination such as an HTML format, using the Save as Type drop-down list.

|                         | Group<br>Reques | rom :<br>Name :<br>sted By : | 12:00am<br>21 General VSC<br>EA | <u>Time To :</u><br><u>Group No :</u><br>Interval : | 11:59pm<br>42599<br>0:30 |     |
|-------------------------|-----------------|------------------------------|---------------------------------|-----------------------------------------------------|--------------------------|-----|
| nterval<br>arting at    | ACD<br>Accepted | ACD Calls<br>Answd           | ACI Save As                     | cm                                                  |                          | r × |
| 00:00<br>00:30<br>01:00 | 46<br>67<br>36  | 43<br>66<br>32               | Cíg<br>Cíg<br>Cíg<br>Log        |                                                     |                          |     |

#### **Scheduling Automatic Reports**

Schedule historical reports for automatic printing at specific dates in the Automatic Reports dialog box.

#### To open the Automatic Reports dialog box:

Select the **Schedule** option from the Report menu. The Automatic Report Window opens containing two tabs, *Schedule* and *Destination*. The default destination for the generated reports is the 3Com eXchange Call Center Server default printer. To choose a different printer or to generate the report into files, use the *Destination* tab.

| 22/08/2000                                                                                                   | Automatic Report                                                                                  | ×                    |
|----------------------------------------------------------------------------------------------------|---------------------------------------------------------------------------------------------------|----------------------|
| 1.1 Grc<br>Date From : 21/09/2000<br>Time From : 12:00am<br>Group Name : 21 General VSC<br>Requested By : EA | Date<br>C Every Day<br>C Day of Week Sunday •<br>C Month January •<br>Specific 22/08/2000<br>Time | OK<br>Cancel<br>Help |
| nterval ACD ACD Calls ACD Calls Held AC<br>arting at Accepted Answel                                         | C Every Hour 00 ▲<br>© Specific 07 ⊕ 00 ⊕ © am ⊂ pm                                               |                      |
| Report Type                                                                                                  | Schedule name<br>General VSC Group Aug. 21-22                                                     |                      |

The *Schedule* tab contains parameter fields that must be specified in order to schedule the report:

| Date             | Click the appropriate radio button to enter the required information for the Date on which you want the report to be printed, as follows: |                                                                                                    |  |
|------------------|----------------------------------------------------------------------------------------------------|----------------------------------------------------------------------------------------------------|--|
|                  | Every Day                                                                                                    | Print the report every day at the time specified in the Time field.                                                                                                 |  |
|                  | Every Week                                                                                                    | Print the report once a week at the time specified in the Time field.<br>Select the required day from the drop-down list.                                           |  |
|                  | Every Month                                                                                                    | Print the report on a specific day of the month. Select the required month from the drop-down list, and the day of the month (1-31), by clicking the speed buttons. |  |
|                  | Specific                                                                                                    | Print the report on a specific date. Select the date using the spin buttons.                                                                                        |  |
| Time             | Click the appropriate radio button to enter the required information for the Time at which you want to print the report, as follows:      |                                                                                                    |  |
|                  | Every Hour                                                                                                    | Print the report every hour or interval of an hour. To select the interval, click the spin buttons.                                                                 |  |
|                  | Specific                                                                                                    | Print the report at a specific time. To select the time, click the spin buttons and radio buttons in the fields of this option.                                     |  |
| Schedule<br>Name | To save the schedule definition, it must be assigned a name. Type a name for the schedule in this field (up to 32 characters).            |                                                                                                    |  |

The Destination tab comprises the following parameter fields:

| Format | From the drop-down list, choose the format in which you want the report to be generated.<br>The following options are available: |
|--------|----------------------------------------------------------------------------------------------------|
|        | Comma-Separated Values                                                                                                    |
|        | Data Interchange Format                                                                                                    |
|        | Dbase Format                                                                                                    |
|        | Lotus 1-2-3 Format                                                                                                    |
|        | Microsoft Excel Format                                                                                                    |
|        | Microsoft Multiplan Format                                                                                                    |
|        | Powersoft Report (PSR) Format                                                                                                    |
|        | SQL Syntax                                                                                                    |
|        | Tab-Separated Columns                                                                                                    |
|        | Text with HTML Formatting                                                                                                    |
|        | Windows Metafile Format                                                                                                    |

| Destination | Click the ap                | propriate radio button to print the report or to save it to a file to be used later.                                                                |                                                                                                    |  |
|-------------|-----------------------------|----------------------------------------------------------------------------------------------------|----------------------------------------------------------------------------------------------------|--|
| i           | The Visor W<br>otherwise, t | orkstation and the eXchangeServer must be in the same network domain;<br>he Visor will be unable to select the destination of the scheduled report. |                                                                                                    |  |
|             | Printer                     | When Printer is sel<br>open the Server's p<br>listed. Select the re                                                                                 | lected, the browse button is activated and can be clicked to printers list. All the printers available to the server are equired printer, and click <b>OK.</b> |  |
|             |                             | The printer you sel                                                                                                    | lect <b>must</b> be available at the time of printing.                                                                                                    |  |
|             | File                        | When file is selected                                                                                                    | ed, the following options are activated:                                                                                                    |  |
|             | File Path                   | Enter the exact file destination path.                                                                                                    | pathname or use the Browse button to select a                                                                                                    |  |
|             | File Name                   | Enter the file name                                                                                                    |                                                                                                    |  |
|             | Browse                      | Choose a destinati<br>Destination folder.                                                                                                    | on folder from the Server's folders list, or create a new                                                                                                    |  |
|             | i                           | The Visor Worksta<br>network domain; o<br>window for the eXo                                                                                        | tion and the eXchange Server must be in the same<br>therwise, when the Visor clicks Browse, the directory<br>changeServer will not appear.                     |  |
|             | Advanced                    | Select a new set of                                                                                                    | f options for the generated files, as follows:                                                                                                    |  |
|             |                             | Fixed                                                                                                    | Click this radio button to use the file name specified in the File Name field.                                                                                 |  |
|             |                             | Schedule Name                                                                                                    | Use the name given to the schedule as the file name.                                                                                                    |  |
|             |                             | Generation Date                                                                                                    | Use the generation date as the file name, and choose the appropriate format from the drop-down list in the format field.                                       |  |
|             |                             | Append<br>Time/Date                                                                                                    | Check to append the time and/or date to the file name.                                                                                                    |  |
|             |                             | Prefix                                                                                                    | Check this box to enable specification of a prefix for the file name.                                                                                          |  |
|             |                             | Suffix                                                                                                    | Check this box to enable specification of a suffix for the file name.                                                                                          |  |
|             |                             | Generations                                                                                                    | Set the number of generations of the report that you want to be kept.                                                                                          |  |

#### Viewing and Modifying the Schedule List

To view and modify the list of scheduled reports:

- 1 Select **Schedule List** option from the File menu.
- 2 Follow the Scheduling Automatic Reports section for modifying the scheduled reports.

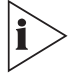

The scheduled reports will be run on the 3Com eXchange Call Center Server computer regardless of the computer on which they have they have been defined. If you want to print the generated reports, define a default printer for the 3Com eXchange Call Center Server computer and verify that it is operational.

### **Data Columns**

The data columns available for insertion into report templates are grouped in the following categories. To select a column for sorting, click and drag the column that you want to sort. Each category is further explained in its own table following this table.

| A - Group Reports                                        | B – Super-Group Reports                                  |
|----------------------------------------------------------|----------------------------------------------------------|
| <ul> <li>Abandoned Calls Analysis by Interval</li> </ul> | <ul> <li>Super Group by Interval</li> </ul>              |
| <ul> <li>Group Performance by Interval</li> </ul>        | <ul> <li>Super Group by Date</li> </ul>                  |
| <ul> <li>Group Performance by Date</li> </ul>            | <ul> <li>Super Group Agents</li> </ul>                   |
| Group Outbound                                           | <ul> <li>Super Group Groups</li> </ul>                   |
| <ul> <li>Agents Group by Interval</li> </ul>             | <ul> <li>ACD Calls Distribution by Interval</li> </ul>   |
| <ul> <li>Agents Group by Date</li> </ul>                 | <ul> <li>ACD Calls Distribution by Date</li> </ul>       |
| <ul> <li>Group Staffing Report by Interval</li> </ul>    | <ul> <li>Abandoned Calls Analysis by Interval</li> </ul> |
| <ul> <li>Group Staffing Report by Date</li> </ul>        | <ul> <li>Abandoned Calls Analysis by Date</li> </ul>     |
| <ul> <li>ACD Calls Distribution by Interval</li> </ul>   |                                                          |
| <ul> <li>ACD Calls Distribution by Date</li> </ul>       |                                                          |
| <ul> <li>Abandoned Calls Analysis by Interval</li> </ul> |                                                          |
| <ul> <li>Abandoned Calls Analysis by Date</li> </ul>     |                                                          |
| C - Agent Reports                                        | D – Trunk Group Reports                                  |
| <ul> <li>Agent by Interval</li> </ul>                    | <ul> <li>Trunk Group By Interval</li> </ul>              |
| <ul> <li>Agent by Date</li> </ul>                        | <ul> <li>Trunk Group By Date</li> </ul>                  |
| <ul> <li>Agent Outbound</li> </ul>                       | <ul> <li>Trunking Report by Interval</li> </ul>          |
| <ul> <li>Group Agent by Interval</li> </ul>              | <ul> <li>Trunking Report by Date</li> </ul>              |
| <ul> <li>Group Agent by Date</li> </ul>                  | <ul> <li>Trunk Exception Log Report</li> </ul>           |
| Group Agents                                             |                                                          |
| <ul> <li>Super Group Agents by Interval</li> </ul>       |                                                          |
| <ul> <li>Super Group Agents by Date</li> </ul>           |                                                          |
| <ul> <li>Agent Activity Log Report</li> </ul>            |                                                          |

| E - Wrap-Up Reports                                          | F – DNIS Reports                                      |  |
|--------------------------------------------------------------|-------------------------------------------------------|--|
| <ul> <li>Detailed Wrap-Up Code Report By Interval</li> </ul> | <ul> <li>DNIS By Interval</li> </ul>                  |  |
| <ul> <li>Detailed Wrap-Up Code Report By Date</li> </ul>     | <ul> <li>DNIS By Date</li> </ul>                      |  |
| Group Wrap-Up Code Report                                    |                                                       |  |
| G - Group DNIS Reports                                       | H – Agent DNIS Reports                                |  |
| Group DNIS By Interval                                       | <ul> <li>Agent calls Distribution by Agent</li> </ul> |  |
| Group DNIS By Date                                           | <ul> <li>Agent DNIS By Interval</li> </ul>            |  |
| DNIS Call Distribution By ACD Group                          | <ul> <li>Agent DNIS By Date</li> </ul>                |  |
| DNIS Call Distribution By DNIS                               |                                                       |  |

| Column Name                         | Description                                                                                           |
|-------------------------------------|----------------------------------------------------------------------------------------------------|
| % ACD Accepted Of ACD               | Percentage of ACD calls accepted by the group from ACD calls offered.                                 |
| % ACD Accepted Of All               | Percentage of ACD calls accepted by the group from all calls.                                         |
| % ACD Calls Abnd in Mand. Ann.      | Percentage of ACD calls abandoned in the mandatory announcer.                                         |
| % ACD Calls Answd                   | Percentage of ACD calls answered from all accepted ACD calls.                                         |
| % ACD Calls Answd STI 1             | Percentage of ACD calls answered in the first time interval (STI 1) from all answered ACD calls.      |
| % ACD Calls Answd STI 2             | Percentage of ACD calls answered in the second time interval (STI 2) from all answered ACD calls.     |
| % ACD Calls Answd STI 3             | Percentage of ACD calls answered in the third time interval (STI 3) from all answered ACD calls.      |
| % ACD Calls Answd STI 4             | Percentage of ACD calls answered in the fourth time interval (STI 4) from all answered ACD calls.     |
| % ACD Calls Answd STI 5             | Percentage of ACD calls answered in the fifth time interval (STI 5) from all answered ACD calls.      |
| % ACD Calls Answd STI 6             | Percentage of ACD calls answered in the sixth time interval (STI 6) from all answered ACD calls.      |
| % ACD Calls Answd w/out Que         | Percentage of ACD calls which were answered without waiting in the queue from all accepted ACD calls. |
| % ACD Calls Back feature activated. | Percentage from all the ACD calls accepted.                                                           |
| % ACD Calls Ovrflw. Out             | Percentage of ACD calls which overflowed out of the group from all accepted ACD calls.                |
| % ACD Calls Queued                  | Percentage of ACD calls which were queued for the group from all accepted ACD calls.                  |

# Table 2 A - Group Reports Data Columns

| % ACD Calls Recvd Anncr                                | Percentage of ACD calls which received the recorded announcement from all accepted ACD calls.     |
|--------------------------------------------------------|---------------------------------------------------------------------------------------------------|
| % Calls Abnd                                           | Percentage of total number of ACD calls abandoned from all accepted calls.                        |
| % Calls Abnd STI 1                                     | Percentage of ACD calls abandoned in the first time interval (STI 1) from total abandoned calls.  |
| % Calls Abnd STI 2                                     | Percentage of ACD calls abandoned in the second time interval (STI 2) from total abandoned calls. |
| % Calls Abnd STI 3                                     | Percentage of ACD calls abandoned in the third time interval (STI 3) from total abandoned calls.  |
| % Calls Abnd STI 4                                     | Percentage of ACD calls abandoned in the fourth time interval (STI 4) from total abandoned calls. |
| % Calls Abnd STI 5                                     | Percentage of ACD calls abandoned in the fifth time interval (STI 5) from total abandoned calls.  |
| % Calls Abnd STI 6                                     | Percentage of ACD calls abandoned in the sixth time interval (STI 6) from total abandoned calls.  |
| % Calls Ovrflw. In                                     | Percentage of ACD calls overflowed in from other groups from all accepted calls.                  |
| % Calls \Transferred After Short<br>Time From Accepted | Percentage from number of ACD calls accepted by the group.                                        |
| % Calls \Transferred After Short<br>Time From Answered | Percentage from number of ACD calls answered by the group.                                        |
| %Cmltv ACD Talk From<br>Treatment Time                 | Percentage of ACD talk time from ACD calls treatment.                                             |
| % Cmltv ACD Talk Time                                  | Percentage of ACD calls talk time from cumulative login time.                                     |
| % Cmltv ACD Treat Time                                 | Percentage of ACD calls treatment time (talk+Wrap-Up) from cumulative login time.                 |
| % Cmltv 0-Rsrvd Time for<br>Outbound ACD (hh:mm:ss)    | Percentage of 0-Rsrvd time from accumulated login time                                            |
| % Cmltv Talk Time for Inc. NACD Calls                  | Percentage of incoming non-ACD calls talk time from cumulative login time.                        |
| % Cmltv Talk Time for Out. NACD                        | Percentage of outgoing non-ACD calls talk time from cumulative login time.                        |
| % Cmltv Talk Time for Outbound ACD (hh:mm:ss)          | Percentage from accumulated login time.                                                           |
| % Cmltv Time When All Agents<br>Busy                   | Percentage of time when all the agents were busy (group busy) from the report period.             |
| % Cmltv Time When At least 1<br>Agent Free             | Percentage of time when at least one agent was ready to receive calls from the report period.     |
| % Cmltv Wrap-Up From Treatmt<br>Time                   | Percentage of Wrap-Up time from ACD treatment.                                                    |

| % Cmltv Wrap-Up Time                                                 | Percentage of Wrap-Up time from cumulative login time.                                                                           |
|----------------------------------------------------------------------|----------------------------------------------------------------------------------------------------|
| % Cmltv Wrap-Up Time for<br>Outbound ACD (hh:mm:ss)                  | Percentage from accumulated login time.                                                                                          |
| % Ext Incoming NACD                                                  | Percentage number of non-ACD incoming calls when originating outside of the PBX from the Total Number of Calls.                  |
| % Ext Outgoing NACD                                                  | Percentage number of non-ACD outgoing calls when originating outside of the PBX from the Total Number of Calls.                  |
| % Inc. NACD Calls                                                    | Percentage of incoming calls that were non-ACD from total number of calls.                                                       |
| % Int Incoming NACD                                                  | Percentage of the number of Non-ACD incoming calls when originating from within the PBX from the Total Number of Calls.          |
| % Int Outgoing NACD                                                  | Percentage of the number of Non-ACD outgoing calls when originating from within the PBX from the Total Number of Calls.          |
| % Number of Too Long ACD Calls                                       | Percentage from number of ACD calls accepted by the group.                                                                       |
| % Number of Too Short ACD<br>Calls                                   | Percentage from number of ACD calls accepted by the group.                                                                       |
| % Out. NACD Calls                                                    | Percentage of outgoing calls which were non-ACD from total number of calls.                                                      |
| % Outbound ACD Accepted of All                                       | Percentage of outbound ACD calls accepted by the group from all calls.                                                           |
| % Outbound ACD Calls as a<br>Consequence of the Abndn Calls          | Percentage of number of outbound ACD calls as a consequence of the abandoned calls feature from all outbound ACD calls accepted. |
| % Outbound ACD Calls as a<br>Consequence of the Call-Back<br>Feature | Percentage from all outbound ACD calls accepted.                                                                                 |
| % Outbound ACD Calls Failed                                          | Percentage of the ACD calls accepted by the group from the ACD calls offered.                                                    |
| % Outbound ACD Calls Failed STI<br>1                                 | Percentage of the failed outbound ACD calls in the first time interval (STI 1) from the number of failed outbound ACD calls.     |
| % Outbound ACD Calls Failed STI<br>2                                 | Percentage of the failed outbound calls during the second time interval (STI 2) from the number of failed outbound ACD calls.    |
| % Outbound ACD Calls Failed STI 3                                    | Percentage of the failed outbound calls during the Third time interval (STI 3) from the number of failed outbound ACD calls.     |
| % Outbound ACD Calls Failed STI<br>4                                 | Percentage of the failed outbound calls during the fourth time interval (STI 4) from the number of failed outbound ACD calls.    |
| % Outbound ACD Calls Failed STI<br>5                                 | Percentage of the failed outbound calls during the fifth time interval (STI 5) from the number of failed outbound ACD calls.     |
| % Outbound ACD Calls Failed STI<br>6                                 | Percentage of the failed outbound calls during the sixth time interval (STI 6) from the number of failed outbound ACD calls.     |

| % Outbound ACD Calls Handled<br>by Agent          | Percentage of the number of outbound ACD calls handled by agents.                                                     |
|---------------------------------------------------|----------------------------------------------------------------------------------------------------|
| % Outbound ACD Calls Handled<br>by Agents STI 1   | Percentage of outbound ACD calls handled by agents in the first time interval (STI 1).                                |
| % Outbound ACD Calls Handled<br>by Agents STI 2   | Percentage of outbound ACD calls handled by agents in the second time interval (STI 2).                               |
| % Outbound ACD Calls Handled<br>by Agents STI 3   | Percentage of outbound ACD calls handled by agents in the third time interval (STI 3).                                |
| % Outbound ACD Calls Handled<br>by Agents STI 4   | Percentage of outbound ACD calls handled by agents in the fourth time interval (STI 4).                               |
| % Outbound ACD Calls Handled<br>by Agents STI 5   | Percentage of outbound ACD calls handled by agents in the fifth time interval (STI 5).                                |
| % Outbound ACD Calls Handled<br>by Agents STI 6   | Percentage of outbound ACD calls handled by agents in the sixth time interval (STI 6).                                |
| % Outbound ACD Calls Too Long                     | Percentage of too long outbound ACD calls from all outbound ACD calls accepted.                                       |
| % Outbound ACD Calls Too Short<br>from accepted   | Percentage from all outbound ACD calls accepted.                                                                      |
| % Outbound ACD Calls Too Short<br>from Handled    | Percentage from all outbound ACD calls handled.                                                                       |
| % Outbound ACD Calls<br>Transferred from Accepted | Percentage from all outbound ACD calls accepted.                                                                      |
| % Outbound ACD Calls<br>Transferred from Handled  | Percentage from all outbound ACD calls handled.                                                                       |
| % Outbound ACD Calls W/Out<br>Queue               | Percentage from all outbound ACD calls that were handled without entering the queue from all outbound calls accepted. |
| % Release Time                                    | Percentage of release time from accumulated login time.                                                               |
| % Short Calls from Answered                       | Percentage of ACD calls accepted by the group from ACD calls offered.                                                 |
| ACD Accepted                                      | Number of ACD calls accepted by the group.                                                                            |
| ACD Calls Abnd in Mand. Ann.                      |                                                                                                    |
| ACD Calls Answd                                   | Number of ACD calls answered.                                                                                         |
| ACD Calls Answd STI 1                             | Number of ACD calls answered in the 1st time interval (STI 1).                                                        |
| ACD Calls Answd STI 2                             | Number of ACD calls answered in the 2nd time interval (STI 2).                                                        |
| ACD Calls Answd STI 3                             | Number of ACD calls answered in the 3rd time interval (STI 3).                                                        |
| ACD Calls Answd STI 4                             | Number of ACD calls answered in the 4th time interval (STI 4).                                                        |
| ACD Calls Answd STI 5                             | Number of ACD calls answered in the 5th time interval (STI 5).                                                        |
| ACD Calls Answd STI 6                             | Number of ACD calls answered in the 6th time interval (STI 6).                                                        |

| ACD Calls Answd w/out Que                    | Number of ACD calls answered without waiting in the queue.                                                              |
|----------------------------------------------|----------------------------------------------------------------------------------------------------|
| ACD Calls Call-Back Feature<br>Activated     | Counts ACD calls that were terminated before handled by an agent but the caller left his details for call-back purpose. |
| ACD Calls Held                               | Number of times ACD calls were put on hold.                                                                             |
| ACD Calls Offered                            | Number of ACD calls which were offered to the group.                                                                    |
| ACD Calls Ovflw Out.                         |                                                                                                    |
| ACD Calls Queued                             | Number of ACD calls which were queued for the group.                                                                    |
| ACD Calls Recvd Anncr                        | Number of ACD calls which received the recorded announcement.                                                           |
| ACD Calls Txfrd                              | Numbers of times that ACD calls were transferred to another destination within or out of the group.                     |
| ACD Pending Out.                             |                                                                                                    |
| Agent RPH                                    | Rate Per Hour (RPH) for answering ACD calls for the average agent of the group.                                         |
| Answered by another group                    | ACD Calls answered by another group                                                                                     |
| Avg ACD Ring Time (hh:mm:ss)                 | Average ring time for an ACD call (time agent's phone rings).                                                           |
| Avg ACD Talk Time (hh:mm:ss)                 | Average talk time of ACD calls.                                                                                         |
| Avg ACD Treatmt Time<br>(hh:mm:ss)           | Average time for ACD calls treatment (talk+Wrap-Up).                                                                    |
| Avg Calls In Que Concurrently                | Average number of ACD calls which were waiting in the queue concurrently.                                               |
| Avg Num Logged Agents                        | Average number of logged-in agents.                                                                                     |
| Avg Outbound Calls in Queue<br>Concurrently  | In queue concurrently.                                                                                                  |
| Avg Release Time (hh:mm:ss)                  | Average release time for an agent.                                                                                      |
| Avg Talk Time for Inc. NACD<br>(hh:mm:ss)    | Average incoming non-ACD talk time.                                                                                     |
| Avg Talk Time for Out. NACD<br>(hh:mm:ss)    | Average outgoing non-ACD talk time.                                                                                     |
| Avg Talk Time for Outbound ACD<br>(hh:mm:ss) | Average time (accumulated talk time on outbound ACD calls divided by number of outbound ACD calls handled).             |
| Avg Time Calls Conn. Ann.<br>(hh:mm:ss)      | Average time when calls are connected to announcer(s).                                                                  |
| Avg Time for Ext Incoming NACD (hh:mm:ss)    | Average time of Non-ACD incoming calls when originating outside the PBX.                                                |
| Avg Time for Ext Outgoing NACD (hh:mm:ss)    | Average time of Non-ACD outgoing calls when originating outside the PBX.                                                |

| Avg Time for Int Incoming NACD (hh:mm:ss)               | Average time of Non-ACD incoming calls from within the PBX.                                                                  |
|---------------------------------------------------------|----------------------------------------------------------------------------------------------------|
| Avg Time for Int Outgoing NACD (hh:mm:ss)               | Average time of Non-ACD outgoing calls from within the PBX.                                                                  |
| Avg Wait Time Till ACD Answered<br>(hh:mm:ss)           | Average time since an ACD call accepted by group until it is answered.                                                       |
| Avg Wait Time Abnd ACD Calls<br>(hh:mm:ss)              | Average wait time of abandoned ACD calls.                                                                                    |
| Avg Wait Time of Failed Outbound<br>ACD (hh:mm:ss)      | Average time (accumulated wait time of failed of outbound ACD calls divided by number of failed outbound ACD calls).         |
| Avg Wait Time of Outbound ACD<br>Handled by Agents      | Average time (accumulated wait time of outbound ACD calls handled by agents).                                                |
| Avg Wait Time On Que<br>(hh:mm:ss)                      | Average waiting time on queue.                                                                                               |
| Avg Wait Time Pending Out<br>(hh:mm:ss)                 | Average wait time of pending outgoing ACD calls waiting to be dialed.                                                        |
| Avg Waiting Time on Queue of<br>Outbound ACD (hh:mm:ss) | Average time (accumulated waiting time on queue of outbound ACD calls divided by the number of outbound ACD calls accepted). |
| Avg Wrap-Up Time (hh:mm:ss)                             | Average Wrap-Up time of ACD calls.                                                                                           |
| Avg Wrap-Up Time for Outbound<br>ACD (hh:mm:ss)         | Average time (accumulated wrap-up time for outbound ACD calls divided by the number of outbound ACD calls handled).          |
| Calls Abnd STI 1                                        | Number of ACD calls abandoned in the first time interval (STI 1).                                                            |
| Calls Abnd STI 2                                        | Number of ACD calls abandoned in the 2nd time interval (STI 2).                                                              |
| Calls Abnd STI 3                                        | Number of ACD calls abandoned in the third time interval (STI 3).                                                            |
| Calls Abnd STI 4                                        | Number of ACD calls abandoned in the 4th time interval (STI 4).                                                              |
| Calls Abnd STI 5                                        | Number of ACD calls abandoned in the fifth time interval (STI 5).                                                            |
| Calls Abnd STI 6                                        | Number of ACD calls abandoned in the sixth time interval (STI 6).                                                            |
| Cmltv ACD Talk Time (hh:mm:ss)                          | Cumulative talk time of ACD calls.                                                                                           |
| Cmltv ACD Treatmt Time<br>(hh:mm:ss)                    | Cumulative time for ACD calls treatment (talk+Wrap-Up).                                                                      |
| Cmltv Login Time (hh:mm:ss)                             | Cumulative login time.                                                                                                    |
| Cmltv 0-Rsrvd Time for Outbound<br>ACD (hh:mm:ss)       | Accumulated reserved time (0-Rsrvd) of outbound ACD calls.                                                                   |
| Cmltv Release Time (hh:mm:ss)                           | Cumulative release time.                                                                                                    |
| Cmltv Talk Time for Inc. NACD<br>Calls (hh:mm:ss)       | Cumulative talk time for incoming non-ACD calls.                                                                             |

| Cmltv Talk Time for Out. NACD<br>(hh:mm:ss)                        | Cumulative talk time for outgoing non-ACD calls.                                                             |
|--------------------------------------------------------------------|----------------------------------------------------------------------------------------------------|
| Cmltv Talk Time for Outbound<br>ACD (hh:mm:ss)                     | Cumulative talk time of outbound ACD calls.                                                                  |
| Cmltv Time Calls Conn. Ann.<br>(hh:mm:ss)                          | Cumulative time when calls are connected to announcer(s).                                                    |
| Cmltv for Ext Incoming NACD<br>(hh:mm:ss)                          | Cumulative time of Non-ACD calls when originating outside of the PBX.                                        |
| Cmltv for Ext Outgoing NACD<br>(hh:mm:ss)                          | Cumulative time of Non-ACD calls when destination outside of the PBX.                                        |
| Cmltv for Int Incoming NACD<br>(hh:mm:ss)                          | Cumulative time of Non-ACD incoming calls when originating from within the PBX.                              |
| Cmltv for Int Outgoing NACD<br>(hh:mm:ss)                          | Cumulative time of Non-ACD outgoing calls with destination within the PBX.                                   |
| Cmltv Time Held ACD Calls<br>(hh:mm:ss)                            | Cumulative hold time of ACD calls.                                                                           |
| Cmltv Time When All Agents Busy<br>(hh:mm:ss)                      | Cumulative time when all the agents were busy (the whole group was busy).                                    |
| Cmltv Time When At Least One<br>Agent Free                         | Cumulative time when at least one agent was ready to receive calls.                                          |
| Cmltv Time With No Active Agent                                    | Accumulated time when no agent was active (logged in and not released) in the group.                         |
| Cmltv Wait Time of Failed<br>Outbound ACD (hh:mm:ss).              | Accumulated wait time of failed outbound ACD calls.                                                          |
| Cmltv Wait Time Of Outbound<br>ACD Handled By Agents<br>(hh:mm:ss) | Cumulative waiting time of Outbound ACD calls handled by agents.                                             |
| Cmltv Wait Time On Queue<br>(hh:mm:ss)                             | Cumulative waiting time on queue.                                                                            |
| Cmltv Wait Time Till ACD<br>Answered (hh:mm:ss)                    | Cumulative time since ACD call accepted by the group until it is answered.                                   |
| Cmltv Wait Time On Queue Of<br>Outbound ACD (hh:mm:ss)             | Cumulative waiting time on queue of outbound ACD calls.                                                      |
| Cmltv Wrap-Up Time (hh:mm:ss)                                      | Cumulative Wrap-Up time of ACD calls.                                                                        |
| Cmltv Wrap-Up Time For<br>Outbound ACD (hh:mm:ss)                  | Accumulated Wrap-up time for outbound ACD calls.                                                             |
| DC -> Interflowed                                                  | Direct (Direct in, Transferred to, and Interflowed into the group)<br>ACD Calls interflowed out of the group |
| DC Abandoned                                                       | Abandoned Direct (Direct in, Transferred to, and Interflowed into the group) ACD Calls                       |
|                                                                    |                                                                                                    |

| DC Answered by another group                                         | Direct (Direct in, Transferred to, and interflowed into the group)<br>ACD Calls answered by another group |
|----------------------------------------------------------------------|----------------------------------------------------------------------------------------------------|
| DC Answered by group                                                 | Answered Direct (Direct in, Transferred to, and Interflowed into the group) ACD Calls                     |
| Direct Calls (DC)                                                    | Accepted Direct (Direct in, Transferred to, and Interflowed into the group) ACD Calls                     |
| Ext Incoming NACD                                                    | Number of incoming Non-ACD calls originating outside the PBX.                                             |
| Ext Outgoing NACD                                                    | Number of outgoing Non-ACD calls with the destination outside of the PBX.                                 |
| Inc. NACD Calls                                                      | Total number of incoming non-ACD calls.                                                                   |
| Int Incoming NACD                                                    | The number of Non-ACD incoming calls originating in the PBX.                                              |
| Int Outgoing NACD                                                    | The number of Non-ACD outgoing calls originating n the PBX.                                               |
| Interflowed In                                                       | ACD Calls Interflowed into the group                                                                      |
| Longest 0-Rsrvd Time for<br>Outbound ACD (hh:mm:ss)                  | Longest 0-Rsrvd time for outbound ACD calls.                                                              |
| Longest Talk Time For Outbound<br>ACD (hh:mm:ss)                     | Longest wrap-up time for outbound ACD calls.                                                              |
| Longest Wait Time Of Failed<br>Outbound ACD (hh:mm:ss)               | Longest wait time of failed outbound ACD calls.                                                           |
| Longest Wait Time Of Outbound<br>ACD Handled By Agents<br>(hh:mm:ss) | Longest wait time of outbound ACD calls handled by agents.                                                |
| Longest Wait Time Pending Out<br>(hh:mm:ss)                          | Longest wait time of pending outbound ACD waiting to be dialed.                                           |
| Longest Waiting Time On Queue<br>Of Outbound ACD (hh:mm:ss)          | Longest waiting time on queue of outbound ACD calls.                                                      |
| Longest Wrap-Up Time For<br>Outbound ACD (hh:mm:ss)                  | Longest wrap-up time for outbound ACD calls.                                                              |
| Max ACD Talk Time (hh:mm:ss)                                         | Longest talk time of ACD calls.                                                                           |
| Max Calls In Que Concurrently                                        | Maximum number of ACD calls which were waiting in the queue concurrently.                                 |
| Max Num Avail Agents                                                 | Maximum number of agents that were able to receive ACD calls.                                             |
| Max Outbound Calls In Queue Concurrently                             | Maximum number of outbound ACD calls, which were waiting in the queue concurrently.                       |
| Max Ring Time for ACD<br>(hh:mm:ss)                                  | Longest ring time for an ACD call (time agent's phone rings).                                             |
| Max Time Calls Conn. Ann.<br>(hh:mm:ss)                              | Longest time when calls are connected to announcer(s).                                                    |

| Max Wait Time Till ACD<br>Answered (hh:mm:ss)                                                                                                    | Longest time since an ACD call accepted by group until it is answered.                                                                                                    |
|----------------------------------------------------------------------------------------------------|----------------------------------------------------------------------------------------------------|
| Max Wait Time Abnd Calls<br>(hh:mm:ss)                                                                                                    | Longest wait time of abandoned ACD calls.                                                                                                    |
| Max Wait Time On Que<br>(hh:mm:ss)                                                                                                    | Longest waiting time on queue.                                                                                                    |
| Max Wrap-Up Time (hh:mm:ss)                                                                                                    | Longest Wrap-Up time of ACD calls.                                                                                                    |
| Min Num Avail Agents                                                                                                    | Minimum number of agents that were able to receive ACD calls.                                                                                                    |
| Min Wait Time Abnd Calls<br>(hh:mm:ss)                                                                                                    | Shortest wait time of abandoned ACD calls.                                                                                                    |
| Number Of Calls Transferred<br>Before Predefined Threshold                                                                                                    | Number of calls before predefined threshold.                                                                                                    |
| Number of Too Long ACD Calls                                                                                                    | The number of ACD calls which were longer than a predefined number of seconds.                                                                                                    |
| Number of Too Short ACD Calls                                                                                                    | The number of ACD calls which were shorter than a predefined number of seconds.                                                                                                    |
| Out. NACD Calls                                                                                                    | Total number of outgoing non-ACD calls.                                                                                                    |
| Outbound ACD Accepted                                                                                                    | Percentage of ACD calls accepted by the group from ACD calls offered.                                                                                                    |
|                                                                                                    |                                                                                                    |
| Outbound ACD Calls as a<br>Consequence of The Abnd Calls                                                                                                    | Percentage of ACD calls accepted by the group from ACD calls offered.                                                                                                    |
| Outbound ACD Calls as a<br>Consequence of The Abnd Calls<br>Outbound ACD Calls as a<br>Consequence of the Call-Back<br>Feature                                                                                                    | Percentage of ACD calls accepted by the group from ACD calls<br>offered.<br>Any outbound ACD call that is generated by the exchange as a<br>consequence of a call-back (as opposed to outbound as<br>consequence of abandoned or any other reason).                                                                                                    |
| Outbound ACD Calls as a<br>Consequence of The Abnd Calls<br>Outbound ACD Calls as a<br>Consequence of the Call-Back<br>Feature<br>Outbound ACD Calls Failed                                                                                                    | Percentage of ACD calls accepted by the group from ACD calls offered.         Any outbound ACD call that is generated by the exchange as a consequence of a call-back (as opposed to outbound as consequence of abandoned or any other reason).         The number of outbound calls that failed.                                                                                                    |
| Outbound ACD Calls as a<br>Consequence of The Abnd Calls<br>Outbound ACD Calls as a<br>Consequence of the Call-Back<br>Feature<br>Outbound ACD Calls Failed<br>Outbound ACD Calls Failed STI 1                                                                                                    | Percentage of ACD calls accepted by the group from ACD calls<br>offered.Any outbound ACD call that is generated by the exchange as a<br>consequence of a call-back (as opposed to outbound as<br>consequence of abandoned or any other reason).The number of outbound calls that failed.The number of outbound calls that failed in the first time interval<br>(STI 1).                                                                                                    |
| Outbound ACD Calls as a<br>Consequence of The Abnd CallsOutbound ACD Calls as a<br>Consequence of the Call-Back<br>FeatureOutbound ACD Calls FailedOutbound ACD Calls Failed STI 1Outbound ACD Calls Failed STI 1                                                                                                    | Percentage of ACD calls accepted by the group from ACD calls<br>offered.Any outbound ACD call that is generated by the exchange as a<br>consequence of a call-back (as opposed to outbound as<br>consequence of abandoned or any other reason).The number of outbound calls that failed.The number of outbound calls that failed in the first time interval<br>(STI 1).The number of outbound calls that failed in the second time<br>interval (STI 2).                                                                                                    |
| Outbound ACD Calls as a<br>Consequence of The Abnd CallsOutbound ACD Calls as a<br>Consequence of the Call-Back<br>FeatureOutbound ACD Calls FailedOutbound ACD Calls Failed STI 1Outbound ACD Calls Failed STI 2Outbound ACD Calls Failed STI 3                                                                                                    | Percentage of ACD calls accepted by the group from ACD calls<br>offered.Any outbound ACD call that is generated by the exchange as a<br>consequence of a call-back (as opposed to outbound as<br>consequence of abandoned or any other reason).The number of outbound calls that failed.The number of outbound calls that failed in the first time interval<br>(STI 1).The number of outbound calls that failed in the second time<br>interval (STI 2).The number of outbound calls that failed in the third time interval<br>(STI 3).                                                                                                    |
| Outbound ACD Calls as a<br>Consequence of The Abnd CallsOutbound ACD Calls as a<br>Consequence of the Call-Back<br>FeatureOutbound ACD Calls FailedOutbound ACD Calls Failed STI 1Outbound ACD Calls Failed STI 2Outbound ACD Calls Failed STI 3Outbound ACD Calls Failed STI 3                                                                                                    | Percentage of ACD calls accepted by the group from ACD calls<br>offered.Any outbound ACD call that is generated by the exchange as a<br>consequence of a call-back (as opposed to outbound as<br>consequence of abandoned or any other reason).The number of outbound calls that failed.The number of outbound calls that failed in the first time interval<br>                                                                                                    |
| Outbound ACD Calls as a<br>Consequence of The Abnd CallsOutbound ACD Calls as a<br>Consequence of the Call-Back<br>FeatureOutbound ACD Calls FailedOutbound ACD Calls Failed STI 1Outbound ACD Calls Failed STI 2Outbound ACD Calls Failed STI 3Outbound ACD Calls Failed STI 3Outbound ACD Calls Failed STI 4Outbound ACD Calls Failed STI 5                                                               | Percentage of ACD calls accepted by the group from ACD calls<br>offered.Any outbound ACD call that is generated by the exchange as a<br>consequence of a call-back (as opposed to outbound as<br>consequence of abandoned or any other reason).The number of outbound calls that failed.The number of outbound calls that failed in the first time interval<br>(STI 1).The number of outbound calls that failed in the second time<br>interval (STI 2).The number of outbound calls that failed in the third time interval<br>(STI 3).The number of outbound calls that failed in the fourth time interval<br>(STI 3).The number of outbound calls that failed in the fourth time interval<br>(STI 4).The number of outbound calls that failed in the fifth time interval<br>(STI 4).                                                                                                    |
| Outbound ACD Calls as a<br>Consequence of The Abnd CallsOutbound ACD Calls as a<br>Consequence of the Call-Back<br>FeatureOutbound ACD Calls FailedOutbound ACD Calls Failed STI 1Outbound ACD Calls Failed STI 2Outbound ACD Calls Failed STI 3Outbound ACD Calls Failed STI 3Outbound ACD Calls Failed STI 4Outbound ACD Calls Failed STI 4Outbound ACD Calls Failed STI 5Outbound ACD Calls Failed STI 5 | Percentage of ACD calls accepted by the group from ACD calls<br>offered.Any outbound ACD call that is generated by the exchange as a<br>consequence of a call-back (as opposed to outbound as<br>consequence of abandoned or any other reason).The number of outbound calls that failed.The number of outbound calls that failed in the first time interval<br>(STI 1).The number of outbound calls that failed in the second time<br>interval (STI 2).The number of outbound calls that failed in the third time interval<br>(STI 3).The number of outbound calls that failed in the fourth time interval<br>(STI 4).The number of outbound calls that failed in the furth time interval<br>(STI 4).The number of outbound calls that failed in the fifth time interval<br>(STI 5).The number of outbound calls that failed in the fifth time interval<br>(STI 5).The number of outbound calls that failed in the fifth time interval<br>(STI 6). |

| Outbound ACD Calls Handled by Agents STI 1                    | The number of outbound ACD calls handled by agents in the first time interval (STI 1).                                                     |
|---------------------------------------------------------------|----------------------------------------------------------------------------------------------------|
| Outbound ACD Calls Handled by Agents STI 2                    | The number of outbound ACD calls handled by agents in the second time interval (STI 2).                                                    |
| Outbound ACD Calls Handled by Agents STI 3                    | The number of outbound ACD calls handled by agents in the third time interval (STI 3).                                                     |
| Outbound ACD Calls Handled by Agents STI 4                    | The number of outbound ACD calls handled by agents in the fourth time interval (STI 4).                                                    |
| Outbound ACD Calls Handled by<br>Agents STI 5                 | The number of outbound ACD calls handled by agents in the fifth time interval (STI 5).                                                     |
| Outbound ACD Calls Handled by<br>Agents STI 6                 | The number of outbound ACD calls handled by agents in the sixth time interval (STI 6).                                                     |
| Outbound ACD Calls Too Long                                   | The number of outbound ACD calls too long.                                                                                                 |
| Outbound ACD Calls Too Short                                  | The number of outbound ACD calls which were answered, then hung up, and their talk time was shorter than the predefined number of seconds. |
| Outbound ACD Calls Transferred<br>Before Predefined Threshold | The number of outbound ACD calls that were answered then transferred with a shorter talk-time than the time frame allocated in the system. |
| Outbound ACD Calls Without Queue                              | The number of outbound ACD calls that were handled and didn't enter the queue.                                                             |
| OvflowIN-> interflowed                                        | Overflowed - In ACD calls interflowed out of the group.                                                                                    |
| OvflowIN Abandoned                                            | Overflowed - In ACD calls abandoned.                                                                                                    |
| OvflowIN ACD Calls                                            | Overflowed - In ACD calls.                                                                                                    |
| OvflowIN Answered Calls by<br>Another Group                   | Overflowed - In ACD calls.                                                                                                    |
| OvflowIN Answered Calls by a Group                            | Overflowed - In ACD calls answered by another group.                                                                                       |
| RPH Outbound ACD Calls                                        | The Rate Per Hour (RPH) number is calculated by dividing the total number of outbound ACD calls by the total login time                    |
| Shortest Wait Time of Failed<br>Outbound ACD (hh:mm:ss)       | Shortest wait time of failed ACD calls.                                                                                                    |
| Shortest Wait Time of Outbound<br>ACD Handled by Agents       | Shortest wait time of outbound ACD calls.                                                                                                  |
| Target-ASA (hh:mm:ss)                                         | The Target - ASA.                                                                                                    |
| Total Calls                                                   | Total number of calls (ACD + incoming + outgoing non-ACD).                                                                                 |
| Total Calls Abnd                                              | Total number of abandoned ACD calls.                                                                                                    |
| TSF of the Group                                              | Target Service Factor (TSF) of the group.                                                                                                  |

| Table 3 B | - Super | Group | Reports | Data | Columns |
|-----------|---------|-------|---------|------|---------|
|-----------|---------|-------|---------|------|---------|

| Column Name                                           | Description                                                                                       |
|-------------------------------------------------------|---------------------------------------------------------------------------------------------------|
| % ACD Accepted From Offered                           | Percentage of ACD calls accepted by the super group from ACD calls offered.                       |
| % ACD Accepted From Total<br>Calls                    | Percentage of ACD calls accepted by the super group from all calls.                               |
| % ACD Calls Answd                                     | Percentage of ACD calls answered from all accepted ACD calls.                                     |
| % ACD Calls Answd STI 1                               | Percentage of ACD calls answered in the first time interval (STI 1) from all answered ACD calls.  |
| % ACD Calls Answd STI 2                               | Percentage of ACD calls answered in the second time interval (STI 2) from all answered ACD calls. |
| % ACD Calls Answd STI 3                               | Percentage of ACD calls answered in the third time interval (STI 3) from all answered ACD calls.  |
| % ACD Calls Answd STI 4                               | Percentage of ACD calls answered in the fourth time interval (STI 4) from all answered ACD calls. |
| % ACD Calls Answd STI 5                               | Percentage of ACD calls answered in the fifth time interval (STI 5) from all answered ACD calls.  |
| % ACD Calls Answd STI 6                               | Percentage of ACD calls answered in the sixth time interval (STI 6) from all answered ACD calls.  |
| % Calls Abnd STI 1                                    | Percentage of ACD calls abandoned in the first time interval (STI 1) from total abandoned calls.  |
| % Calls Abnd STI 2                                    | Percentage of ACD calls abandoned in the second time interval (STI 2) from total abandoned calls. |
| % Calls Abnd STI 3                                    | Percentage of ACD calls abandoned in the third time interval (STI 3) from total abandoned calls.  |
| % Calls Abnd STI 4                                    | Percentage of ACD calls abandoned in the fourth time interval (STI 4) from total abandoned calls. |
| % Calls Abnd STI 5                                    | Percentage of ACD calls abandoned in the fifth time interval (STI 5) from total abandoned calls.  |
| % Calls Abnd STI 6                                    | Percentage of ACD calls abandoned in the sixth time interval (STI 6) from total abandoned calls.  |
| % Calls Transferred After Short<br>Time From Accepted | Percentage from the ACD calls accepted by the Super Group.                                        |
| % Calls Transferred After Short<br>Time From Answered | Percentage from the ACD calls answered by the Super Group.                                        |
| % Cmltv ACD Talk From Treatmt Time                    | Percentage of ACD talk time from ACD calls treatment time (talk + wrap-up).                       |
| % Cmltv ACD Talk Time                                 | Percentage of the ACD calls talk time from the cumulative login time.                             |

| % Cmltv ACD Treatment Time                                                                                                    | Percentage of ACD calls treatment time (talk + wrap-up) from cumulative talk time.                                                                                                    |
|----------------------------------------------------------------------------------------------------|----------------------------------------------------------------------------------------------------|
| % Cmltv Talk Time for Inc. Non-<br>ACD Calls                                                                                                    | Percentage of incoming non-ACD calls talk time from cumulative login time.                                                                                                    |
| % Cmltv Talk Time for Out. Non-<br>ACD Calls                                                                                                    | Percentage of outgoing non-ACD calls talk time from cumulative login time.                                                                                                    |
| % Cmltv Wrap-Up From Treatmt<br>Time                                                                                                    | Percentage of Wrap-Uptime from ACD treatment.                                                                                                    |
| % Cmltv Wrap-Up Time                                                                                                    | Percentage of Wrap-Uptime from cumulative login time.                                                                                                    |
| % Inc. Non-ACD Calls                                                                                                    | Percentage of incoming calls that were non-ACD from total number of calls.                                                                                                    |
| % Out. NACD Calls                                                                                                    | Percentage of outgoing calls which were non-ACD from total number of calls.                                                                                                    |
| % Release Time                                                                                                    | Percentage of release time from accumulated login time.                                                                                                    |
| % Short Calls From Accepted                                                                                                    | Percentage from number of ACD calls accepted by the Super Group.                                                                                                    |
| % Short Calls From Answered                                                                                                    | Percentage from number of ACD calls answered by the Super Group.                                                                                                    |
| % Total Abnd ACD Calls                                                                                                    | Percentage of total number of abandoned ACD calls from all ACD calls accepted.                                                                                                    |
|                                                                                                    |                                                                                                    |
| ACD Accepted                                                                                                    | Number of ACD calls accepted by the super group.                                                                                                    |
| ACD Accepted ACD Calls Answd                                                                                                    | Number of ACD calls accepted by the super group.<br>Number of ACD calls answered.                                                                                                    |
| ACD Accepted<br>ACD Calls Answd<br>ACD Calls Answd STI 1                                                                                                    | Number of ACD calls accepted by the super group.         Number of ACD calls answered.         Number of ACD calls answered in the 1st time interval (STI 1).                                                                                                    |
| ACD Accepted<br>ACD Calls Answd<br>ACD Calls Answd STI 1<br>ACD Calls Answd STI 2                                                                                                    | Number of ACD calls accepted by the super group.         Number of ACD calls answered.         Number of ACD calls answered in the 1st time interval (STI 1).         Number of ACD calls answered in the 2nd time interval (STI 2).                                                                                                    |
| ACD Accepted<br>ACD Calls Answd<br>ACD Calls Answd STI 1<br>ACD Calls Answd STI 2<br>ACD Calls Answd STI 3                                                                                                    | Number of ACD calls accepted by the super group.Number of ACD calls answered.Number of ACD calls answered in the 1st time interval (STI 1).Number of ACD calls answered in the 2nd time interval (STI 2).Number of ACD calls answered in the 3rd time interval (STI 3).                                                                                                    |
| ACD Accepted<br>ACD Calls Answd<br>ACD Calls Answd STI 1<br>ACD Calls Answd STI 2<br>ACD Calls Answd STI 3<br>ACD Calls Answd STI 4                                                                                                    | Number of ACD calls accepted by the super group.Number of ACD calls answered.Number of ACD calls answered in the 1st time interval (STI 1).Number of ACD calls answered in the 2nd time interval (STI 2).Number of ACD calls answered in the 3rd time interval (STI 3).Number of ACD calls answered in the 4th time interval (STI 4).                                                                                                    |
| ACD Accepted<br>ACD Calls Answd<br>ACD Calls Answd STI 1<br>ACD Calls Answd STI 2<br>ACD Calls Answd STI 3<br>ACD Calls Answd STI 4<br>ACD Calls Answd STI 5                                                                                                    | Number of ACD calls accepted by the super group.Number of ACD calls answered.Number of ACD calls answered in the 1st time interval (STI 1).Number of ACD calls answered in the 2nd time interval (STI 2).Number of ACD calls answered in the 3rd time interval (STI 3).Number of ACD calls answered in the 4th time interval (STI 4).Number of ACD calls answered in the 5th time interval (STI 5).                                                                                                    |
| ACD Accepted<br>ACD Calls Answd<br>ACD Calls Answd STI 1<br>ACD Calls Answd STI 2<br>ACD Calls Answd STI 3<br>ACD Calls Answd STI 4<br>ACD Calls Answd STI 5<br>ACD Calls Answd STI 6                                                                                                    | Number of ACD calls accepted by the super group.Number of ACD calls answered.Number of ACD calls answered in the 1st time interval (STI 1).Number of ACD calls answered in the 2nd time interval (STI 2).Number of ACD calls answered in the 3rd time interval (STI 3).Number of ACD calls answered in the 4th time interval (STI 3).Number of ACD calls answered in the 4th time interval (STI 4).Number of ACD calls answered in the 5th time interval (STI 5).Number of ACD calls answered in the 6th time interval (STI 6).                                                                                                    |
| ACD Accepted<br>ACD Calls Answd<br>ACD Calls Answd STI 1<br>ACD Calls Answd STI 2<br>ACD Calls Answd STI 3<br>ACD Calls Answd STI 4<br>ACD Calls Answd STI 5<br>ACD Calls Offered to the Super<br>Group                                                                                           | Number of ACD calls accepted by the super group.Number of ACD calls answered.Number of ACD calls answered in the 1st time interval (STI 1).Number of ACD calls answered in the 2nd time interval (STI 2).Number of ACD calls answered in the 3rd time interval (STI 3).Number of ACD calls answered in the 3rd time interval (STI 3).Number of ACD calls answered in the 4th time interval (STI 4).Number of ACD calls answered in the 5th time interval (STI 5).Number of ACD calls answered in the 6th time interval (STI 6).Number of ACD calls which were offered to the super group.                                                                                                    |
| ACD Accepted<br>ACD Calls Answd<br>ACD Calls Answd STI 1<br>ACD Calls Answd STI 2<br>ACD Calls Answd STI 3<br>ACD Calls Answd STI 4<br>ACD Calls Answd STI 5<br>ACD Calls Answd STI 6<br>ACD Calls Offered to the Super<br>Group                                                                  | Number of ACD calls accepted by the super group.Number of ACD calls answered.Number of ACD calls answered in the 1st time interval (STI 1).Number of ACD calls answered in the 2nd time interval (STI 2).Number of ACD calls answered in the 3rd time interval (STI 3).Number of ACD calls answered in the 3rd time interval (STI 3).Number of ACD calls answered in the 4th time interval (STI 4).Number of ACD calls answered in the 5th time interval (STI 5).Number of ACD calls answered in the 6th time interval (STI 6).Number of ACD calls which were offered to the super group.Average talk time of ACD calls.                                                                                                    |
| ACD AcceptedACD Calls AnswdACD Calls Answd STI 1ACD Calls Answd STI 2ACD Calls Answd STI 3ACD Calls Answd STI 3ACD Calls Answd STI 4ACD Calls Answd STI 5ACD Calls Answd STI 6ACD Calls Offered to the Super<br>GroupAvg ACD Talk Time (hh:mm:ss)                                                 | Number of ACD calls accepted by the super group.Number of ACD calls answered.Number of ACD calls answered in the 1st time interval (STI 1).Number of ACD calls answered in the 2nd time interval (STI 2).Number of ACD calls answered in the 3rd time interval (STI 3).Number of ACD calls answered in the 3rd time interval (STI 3).Number of ACD calls answered in the 4th time interval (STI 4).Number of ACD calls answered in the 5th time interval (STI 5).Number of ACD calls answered in the 6th time interval (STI 6).Number of ACD calls which were offered to the super group.Average talk time of ACD calls.Average time for ACD calls treatment (talk + wrap-up).                                                         |
| ACD AcceptedACD Calls AnswdACD Calls Answd STI 1ACD Calls Answd STI 2ACD Calls Answd STI 3ACD Calls Answd STI 3ACD Calls Answd STI 4ACD Calls Answd STI 5ACD Calls Answd STI 6ACD Calls Offered to the Super<br>GroupAvg ACD Talk Time (hh:mm:ss)Avg Num Logged Agents                            | Number of ACD calls accepted by the super group.Number of ACD calls answered.Number of ACD calls answered in the 1st time interval (STI 1).Number of ACD calls answered in the 2nd time interval (STI 2).Number of ACD calls answered in the 3rd time interval (STI 3).Number of ACD calls answered in the 3rd time interval (STI 3).Number of ACD calls answered in the 4th time interval (STI 4).Number of ACD calls answered in the 5th time interval (STI 5).Number of ACD calls answered in the 6th time interval (STI 6).Number of ACD calls which were offered to the super group.Average talk time of ACD calls.Average time for ACD calls treatment (talk + wrap-up).Average number of logged-in agents.                      |
| ACD AcceptedACD Calls AnswdACD Calls Answd STI 1ACD Calls Answd STI 2ACD Calls Answd STI 3ACD Calls Answd STI 3ACD Calls Answd STI 4ACD Calls Answd STI 5ACD Calls Answd STI 6ACD Calls Offered to the Super<br>GroupAvg ACD Talk Time (hh:mm:ss)Avg Num Logged AgentsAvg Release Time (hh:mm:ss) | Number of ACD calls accepted by the super group.Number of ACD calls answered.Number of ACD calls answered in the 1st time interval (STI 1).Number of ACD calls answered in the 2nd time interval (STI 2).Number of ACD calls answered in the 3rd time interval (STI 3).Number of ACD calls answered in the 3rd time interval (STI 3).Number of ACD calls answered in the 4th time interval (STI 4).Number of ACD calls answered in the 5th time interval (STI 5).Number of ACD calls answered in the 6th time interval (STI 6).Number of ACD calls which were offered to the super group.Average talk time of ACD calls.Average time for ACD calls treatment (talk + wrap-up).Average number of logged-in agents.Average release time. |

| Avg Wait Time Abnd ACD Calls<br>(hh:mm:ss)                 | Average wait time of abandoned ACD calls.                                         |
|------------------------------------------------------------|-----------------------------------------------------------------------------------|
| Avg Wrap-Up Time (hh:mm:ss)                                | Average Wrap-Uptime of ACD calls.                                                 |
| Calls Abnd STI 1                                           | Number of ACD calls abandoned in the 1st time interval (STI 1).                   |
| Calls Abnd STI 2                                           | Number of ACD calls abandoned in the 2nd time interval (STI 2).                   |
| Calls Abnd STI 3                                           | Number of ACD calls abandoned in the 3rd time interval (STI 3).                   |
| Calls Abnd STI 4                                           | Number of ACD calls abandoned in the 4th time interval (4).                       |
| Calls Abnd STI 5                                           | Number of ACD calls abandoned in the 5th time interval (STI 5).                   |
| Calls Abnd STI 6                                           | Number of ACD calls abandoned in the 6th time interval (STI 6).                   |
| Cmltv ACD Talk Time (hh:mm:ss)                             | Cumulative talk time of ACD calls.                                                |
| Cmltv ACD Treatmt Time<br>(hh:mm:ss)                       | Cumulative time for ACD calls treatment (talk + wrap-up).                         |
| Cmltv Login Time (hh:mm:ss)                                | Cumulative login time.                                                            |
| Cmltv Release Time (hh:mm:ss)                              | Cumulative release time.                                                          |
| Cmltv Talk Time for Inc. NACD<br>Calls (hh:mm:ss)          | Cumulative talk time for incoming non-ACD calls.                                  |
| Cmltv Talk Time for Out. NACD<br>Calls (hh:mm:ss)          | Cumulative talk time for outgoing non-ACD calls.                                  |
| Cmltv Wrap-Up Time (hh:mm:ss)                              | Cumulative Wrap-Uptime of ACD calls.                                              |
| Inc. NACD Calls                                            | Total number of incoming calls that were non-ACD.                                 |
| Max ACD Talk Time (hh:mm:ss)                               | Longest talk time of ACD calls.                                                   |
| Max Wait Time Abnd ACD Calls<br>(hh:mm:ss)                 | Longest wait time of abandoned ACD calls.                                         |
| Max Wrap-Up Time (hh:mm:ss)                                | Longest Wrap-Uptime of ACD calls.                                                 |
| Min Wait Time Abnd ACD Calls<br>(hh:mm:ss)                 | Shortest wait time of abandoned ACD calls.                                        |
| Number of Calls Transferred<br>Before Predefined Threshold | Number of calls before the predefined threshold.                                  |
| Number of Too Short ACD Calls                              | The number of ACD calls which were shorter than the predefined number of seconds. |
| Out. NACD Calls                                            | Total number of outgoing calls which were non-ACD.                                |
| Super Group RPH                                            | RPH of the super group.                                                           |
| Total Abnd ACD Calls                                       | Total number of abandoned ACD calls.                                              |
| Total Calls                                                | Total number of calls (ACD + non-ACD).                                            |
| TSF of the Super Group                                     | Target Service Factor (TSF) of the super group.                                   |

| Column Name                                                | Description                                                                                                    |
|------------------------------------------------------------|----------------------------------------------------------------------------------------------------|
| % ACD Answd From Presented                                 | Percentage of ACD calls answered by the agent from presented ACD calls.                                                                                                    |
| % ACD Answd From Total                                     | Percentage of ACD calls answered by the agent from total calls.                                                                                                    |
| % ACD Calls Held                                           | Percentage of ACD calls put on hold from all answered ACD calls by agent.                                                                                                    |
| % ACD Calls Not Answd                                      | Percentage of ACD calls that the agent didn't answer from ACD presented.                                                                                                    |
| % ACD Calls w/out Wrap-Up                                  | Percentage of calls for which the agent didn't set the Wrap-Up code from ACD calls answered by agent.                                                                          |
| % ACD Calls with Talk Time Over<br>Max                     | Percentage of ACD calls with talk time longer than the maximum ACD call defined to the group from all answered ACD calls by agent.                                             |
| % ACD Presented and Dis-<br>connected By Caller Before Ans | Percentage ACD presented and disconnected by caller before being answered by an agent from ACD presented calls.                                                                |
| % Calls Transferred After Short<br>Time From Answered      | Percentage from number of ACD calls answered by the agent.                                                                                                    |
| % Calls Transferred After Short<br>Time From Presented     | Percentage from number of ACD calls accepted by the agent.                                                                                                    |
| % Cmltv Idle Time                                          | Percentage of cumulative idle time (the agent is logged-in, not in the release state and not talking) from overall login time.                                                 |
| % Cmltv Idle Time for Multiple<br>Groups                   | Percentage of cumulated idle time (while agent is logged-in, not<br>in the release state, and not talking) from overall login time. This<br>agent is relative to Agent Report. |
| % Cmltv Reserved Time For<br>Outbound ACD (hh:mm:ss)       | Percentage of overall login time.                                                                                                    |
| % Cmltv Talk Time For Outbound ACD (hh:mm:ss)              | Percentage of overall login time.                                                                                                    |
| % Cmltv Treatmt Time for ACD                               | Percentage treatment time for ACD calls (talk + wrap-Up).                                                                                                    |
| % Cmltv Wrap-Up Time for<br>Outbound ACD (hh:mm:ss)        | Percentage of overall login time.                                                                                                    |
| % Ext. Incoming NACD Answered by Agent                     | Percentage of Non-ACD calls originating outside of the PBX that was answered by the agent by the total number of calls.                                                        |
| % Ext. Outgoing NACD Answered by Agent                     | Percentage of outgoing Non-ACD calls with the destination outside of the PBX that was originated by the agent by the total number of calls.                                    |
| % Inc. NACD Answd                                          | Percentage of incoming non-ACD calls answered by the agent.                                                                                                    |

# Table 4 C - Agent Reports Data Columns

| % Int. Incoming NACD Answd by<br>Agent                         | Percentage of incoming non-ACD calls originating from within the PBX that was answered by the agent from the total number of calls.                    |
|----------------------------------------------------------------|----------------------------------------------------------------------------------------------------|
| % Int. Outgoing NACD Answd by<br>Agent                         | Percentage of outgoing non-ACD calls with the destination within the PBX that was originated by the agent from the total number of calls.              |
| % NACD Out Calls by Agent                                      | Percentage of outgoing non-ACD calls formed by the agent from total calls.                                                                             |
| % OACD Presented and<br>Disconnected by Caller before<br>Ans   | Percentage of outbound ACD calls presented and disconnected<br>by the caller being answered by an agent from outbound ACD<br>presented calls.          |
| % Outbound ACD Answered from<br>Presented                      | Percentage of outbound ACD calls answered by the agent from number of outbound ACD calls answered.                                                     |
| % Outbound ACD Answered From<br>Total Calls                    | Percentage of outbound ACD calls answered by the agent from total number of calls.                                                                     |
| % Outbound ACD Answered From<br>Total Calls (STI 1) (hh:mm:ss) | Percentage of outbound ACD calls answered by the agent in the first interval (STI 1) from total number of calls.                                       |
| % Outbound ACD Answered From<br>Total Calls (ST 2) (hh:mm:ss)  | Percentage of outbound ACD calls answered by the agent in the second interval (STI 2) from total number of calls.                                      |
| % Outbound ACD Answered From<br>Total Calls (STI 3) (hh:mm:ss) | Percentage of outbound ACD calls answered by the agent in the third interval (STI 3) from total number of calls.                                       |
| % Outbound ACD Answered From<br>Total Calls (STI 4) (hh:mm:ss) | Percentage of outbound ACD calls answered by the agent in the fourth interval (STI 4) from total number of calls.                                      |
| % Outbound ACD Answered From<br>Total Calls (STI 5) (hh:mm:ss) | Percentage of outbound ACD calls answered by the agent in the fifth interval (STI 5) from total number of calls.                                       |
| % Outbound ACD Answered From<br>Total Calls (STI 6) (hh:mm:ss) | Percentage of outbound ACD calls answered by the agent in the sixth interval (STI 6) from total number of calls.                                       |
| % Outbound ACD Calls Not<br>Answered                           | Percentage of outbound ACD calls that the agent didn't answer from total numbers of calls of outbound ACD calls presented.                             |
| % Outbound ACD Calls Too Short<br>From Answered                | Percentage from all outbound ACD calls answered to the agent.                                                                                          |
| % Outbound ACD Calls Too Short<br>From Presented               | Percentage from all outbound ACD calls presented to the agent.                                                                                         |
| % Outbound ACD Calls<br>Transferred From Answered              | Percentage from all outbound ACD calls answered to the agent.                                                                                          |
| % Outbound ACD Calls<br>Transferred From Presented             | Percentage from all outbound ACD calls presented to the agent.                                                                                         |
| % Outbound ACD Calls With Talk<br>Time Over Max                | Percentage of outbound ACD calls with talk time longer with the maximum ACD call defined to the group of the outbound ACD calls answered by the agent. |
| % Release Time                                                 | Percentage of overall release time for the report period from overall login time.                                                                      |

| % Release Time for Multiple<br>Groups                  | Percentage of overall release time for the report period from overall login time. This column is relevant to Agent Reports only. |
|--------------------------------------------------------|----------------------------------------------------------------------------------------------------|
| % Short Calls From Answered                            | Percentage from number of ACD calls answered by the Super Group.                                                                 |
| % Short Calls From Presented                           | Percentage from number of ACD calls presented by the Super Group.                                                                |
| ACD Calls Answd                                        | Number of ACD calls answered by the agent.                                                                                       |
| ACD Calls Held                                         | Number of times ACD calls were put on hold by the agent                                                                          |
| ACD Calls Not Answd                                    | Number of ACD calls that the agent didn't answer.                                                                                |
| ACD Calls Presented                                    | Number of ACD calls presented to the agent.                                                                                      |
| ACD Calls w/out Wrap-Up                                | Number of calls for which the agent didn't set the Wrap-Up code.                                                                 |
| ACD Calls with Talk Time Over<br>Max                   | Number of ACD calls with talk time longer than the maximum ACD call defined for the group.                                       |
| ACD Presented and Disconnected<br>By Caller Before Ans | Number of ACD calls presented and disconnected by the caller before being answered by an agent.                                  |
| ACD Ring Time (hh:mm:ss)                               | Indicates the total time ACD calls rang at an extension of the agent.                                                            |
| Avg ACD Ring Time (hh:mm:ss)                           | Average ring time for ACD call.                                                                                                  |
| Avg Reserved Time For Outbound ACD (hh:mm:ss)          | Average time (accumulated reserved time for outbound ACD calls divided by number of outbound ACD calls presented by the agent).  |
| Avg Ring Time For Abnd ACD                             | Average ring time for abandoned ACD calls.                                                                                       |
| Avg Talk Time for Inc NACD<br>(hh:mm:ss)               | Average talk time for incoming non-ACD calls.                                                                                    |
| Avg Talk Time for ACD Calls<br>(hh:mm:ss)              | Average talk time for ACD calls.                                                                                                 |
| Avg Talk Time for Ext. Out NACD<br>(hh:mm:ss)          | Average talk time for outgoing non-ACD calls with the destination outside the PBX.                                               |
| Avg Talk Time for Int. Out NACD<br>(hh:mm:ss)          | Average talk time for incoming non-ACD calls with the destination within the PBX.                                                |
| Avg Talk Time for Out NACD<br>(hh:mm:ss)               | Average talk time for outgoing non-ACD calls.                                                                                    |
| Avg Talk Time for Outbound ACD (hh:mm:ss)              | Average time (accumulated talk time on outbound ACD calls divided by number of outbound ACD calls answered by the agent).        |
| Avg Talk Time of Ext. Incoming NACD (hh:mm:ss)         | Average time of non-ACD incoming calls originating outside of the PBX.                                                           |
| Avg Talk Time of Int. Incoming<br>NACD (hh:mm:ss)      | Average time of non-ACD incoming calls originating from within the PBX.                                                          |

| Avg Time ACD Calls Held<br>(hh:mm:ss)             | Average time when ACD calls were waiting on hold.                                                                                      |
|---------------------------------------------------|----------------------------------------------------------------------------------------------------|
| Avg Treatmt Time for ACD<br>(hh:mm:ss)            | Average treatment time for ACD calls (talk + wrap-up).                                                                                 |
| Avg Wrap-Up Time (hh:mm:ss)                       | Average Wrap-Up time.                                                                                                    |
| Avg Wrap-Up Time for Outbound<br>ACD (hh:mm:ss)   | Average time (accumulated wrap-up time for outbound ACD calls divided by number of outbound ACD calls answered by the agent).          |
| Cmltv Idle Time For Multiple<br>Groups (hh:mm:ss) | Cumulative idle time (the agent is logged-in, not in the release state and not talking). This column is relevant to Agent reports only |
| Cmltv Idle Time (hh:mm:ss)                        | Cumulative idle time (the agent is logged-in, not in the release state and not talking).                                               |
| Cmltv Reserve Time for Outbound ACD (hh:mm:ss)    | Accumulated Reserved time for outbound ACD calls.                                                                                      |
| Cmltv Ring Time for Abnd ACD                      | Accumulated ring time for abandoned ACD calls.                                                                                         |
| Cmltv Talk Time for ACD Calls<br>(hh:mm:ss)       | Cumulative talk time for ACD calls.                                                                                                    |
| Cmltv Talk Time for Ext. Out<br>NACD (hh:mm:ss)   | Cumulative talk time for outgoing non-ACD calls with the destination outside the PBX.                                                  |
| Cmltv Talk Time for Inc NACD<br>(hh:mm:ss)        | Cumulative talk time for incoming non-ACD calls.                                                                                       |
| Cmltv Talk Time for Int. Out<br>NACD (hh:mm:ss)   | Cumulative talk time for outgoing non-ACD calls with the destination outside the PBX.                                                  |
| Cmltv Talk Time for Out NACD<br>(hh:mm:ss)        | Cumulative talk time for outgoing non-ACD calls with the destination outside the PBX.                                                  |
| Cmltv Talk Time for Outbound<br>ACD (hh:mm:ss)    | Cumulative talk time for outgoing ACD calls.                                                                                           |
| Cmltv Talk Time for Ext. Incoming NACD (hh:mm:ss) | Accumulated time of non-ACD calls when originating outside the PBX.                                                                    |
| Cmltv Talk Time for Int. Incoming NACD (hh:mm:ss) | Accumulated time of non-ACD calls when originating within the PBX.                                                                     |
| Cmltv Time ACD Calls Held<br>(hh:mm:ss)           | Cumulative time when ACD call were waiting on hold.                                                                                    |
| Cmltv Treatmt Time for ACD<br>(hh:mm:ss)          | Cumulative treatment time for ACD calls (talk + wrap-up).                                                                              |
| Cmltv Wrap-Up Time (hh:mm:ss)                     | Cumulative Wrap-Up time.                                                                                                    |
| Cmltv Wrap-Up Time for<br>Outbound ACD (hh:mm:ss) | Cumulative Wrap-Up time for outbound ACD calls.                                                                                        |
| Ext. Incoming NACD Answered by Agent              | Number of incoming Non-ACD calls originating outside of the PBX that was answered by the agent.                                        |

| Ext. Outgoing NACD Answered by<br>Agent                             | Number of outgoing Non-ACD calls destined outside of the PBX that was originated by the agent.   |
|---------------------------------------------------------------------|--------------------------------------------------------------------------------------------------|
| Inc. NACD Answd                                                     | Number of incoming Non-ACD calls answered by the agent.                                          |
| Int. Incoming NACD Answered by Agent                                | Number of incoming Non-ACD calls originating from within the PBX that was answered by the agent. |
| Int. Outgoing NACD Answered by<br>Agent                             | Number of outgoing Non-ACD calls destined from within the PBX that were originated by the agent. |
| Login Time for Multiple Groups<br>(hh:mm:ss)                        | Overall login time for the report period. This column is relevant to Agent reports only          |
| Longest Reserve Time For<br>Outbound ACD (hh:mm:ss)                 | Longest reserved time for outbound ACD calls.                                                    |
| Longest Ring Time For Abnd ACD                                      | Longest ring time for abandoned calls.                                                           |
| Longest Talk Time For Outbound ACD                                  | Longest talk time for outbound ACD calls.                                                        |
| Longest Wrap-Up Time For<br>Outbound ACD                            | Longest wrap-up time for outbound ACD calls.                                                     |
| Max Ring Time for ACD<br>(hh:mm:ss)                                 | Longest ring time for ACD call.                                                                  |
| Max Talk Time for ACD Calls<br>(hh:mm:ss)                           | Longest talk time for ACD calls.                                                                 |
| Max Wrap-Up Time (hh:mm:ss)                                         | Longest Wrap-Up time.                                                                            |
| NACD Out Calls by Agent                                             | Number of outgoing non-ACD calls formed by the agent.                                            |
| Number of Calls Transferred<br>Before Predefined Threshold          | Number of calls transferred before predefined threshold.                                         |
| Number of Too Short Calls                                           | The number of ACD calls which were shorter than a predefined number of seconds.                  |
| OACD Presented and<br>Disconnected Before Caller Ans                | The number of outside ACD calls disconnected before being answered by an agent.                  |
| Outbound ACD Calls Answered                                         | The number of outbound ACD calls answered by the agent.                                          |
| Outbound ACD Calls Answered<br>STI 1 (hh:mm:ss)                     | The number of outbound ACD calls answered by the agent                                           |
| Outbound ACD Calls Answered<br>STI 2 (hh:mm:ss)                     | The number of outbound ACD calls answered by the agent                                           |
| Outbound ACD Calls Answered                                         | The number of outbound ACD calls answered by the agent                                           |
| STI 3 (hh:mm:ss)                                                    |                                                                                                  |
| STI 3 (hh:mm:ss)<br>Outbound ACD Calls Answered<br>STI 4 (hh:mm:ss) | The number of outbound ACD calls answered by the agent                                           |

| Outbound ACD Calls Answered<br>STI 6 (hh:mm:ss)                            | The number of outbound ACD calls answered by the agent                                                                                   |
|----------------------------------------------------------------------------|----------------------------------------------------------------------------------------------------|
| Outbound ACD Calls Not<br>Answered                                         | The number of outbound ACD calls that the agent did not answer                                                                           |
| Outbound ACD Calls that Were too Short                                     | The number of outbound ACD calls that were answered then hung up and their talk time was shorter than a predefined number of seconds.    |
| Outbound ACD Calls that Were<br>Transferred Before Predefined<br>Threshold | The number of outbound ACD calls that were handled then transferred with a shorter talk-time than the time frame allocated in the system |
| Outbound ACD Calls With Talk<br>Time Over Max                              | The number of outbound ACD calls that exceed the maximum ACD call talk-time limit defined for the group in the system                    |
| Outbound ACD Calls Presented                                               | The number of outbound ACD calls presented to the agent                                                                                  |
| Release Time For Multiple Groups (hh:mm:ss)                                | The amount of time from release till resume or re-logon.                                                                                 |
| Rep Period Login Time<br>(hh:mm:ss)                                        | Overall login time for the report period.                                                                                                |
| Rep Period Release Time<br>(hh:mm:ss)                                      | Overall release time for the report period.                                                                                              |
| RPH of the Agent                                                           | The rate per hour of the agent.                                                                                                    |
| Total Answd Calls                                                          | Total number of calls (ACD and non-ACD) answered by the agent.                                                                           |

## Table 5 D - Trunk Group Reports Data Columns

| Column Name                                | Description                                                              |
|--------------------------------------------|--------------------------------------------------------------------------|
| % Inc. ACD Calls                           | Percentage of incoming ACD calls from total incoming calls.              |
| Abnd Calls                                 | Number of abandoned calls.                                               |
| Avg Num Trunks                             | Average number of trunks in trunk group during the measured time period. |
| Avg Time for Inc ACD Calls<br>(hh:mm:ss)   | Average time for incoming ACD calls.                                     |
| Avg Time for Inc NACD Calls<br>(hh:mm:ss)  | Average time for incoming non ACD calls.                                 |
| Avg Time for Incoming Calls<br>(hh:mm:ss)  | Average time for incoming calls.                                         |
| Avg Time for Outgoing Calls<br>(hh:mm:ss)  | Average time for outgoing calls.                                         |
| Cmltv Time for Inc ACD Calls<br>(hh:mm:ss) | Cumulative time for incoming ACD calls.                                  |

| Cmltv Time for Inc NACD Calls<br>(hh:mm:ss) | Cumulative time for incoming non ACD calls.   |
|---------------------------------------------|-----------------------------------------------|
| Cmltv Time for Incoming Calls (hh:mm:ss)    | Cumulative time for incoming calls.           |
| Cmltv Time for Outgoing Calls (hh:mm:ss)    | Cumulative time for outgoing calls.           |
| Cmltv Time When All Lines Busy (hh:mm:ss)   | Cumulative time when all the lines were busy. |
| Inc. ACD Calls                              | Number of incoming ACD calls.                 |
| Inc. NACD Calls                             | Number of incoming non-ACD calls.             |
| Incoming Calls                              | Number of incoming calls.                     |
| Outgoing Calls                              | Number of outgoing calls.                     |
|                                             |                                               |

| Table 6 | Trunk Exception Log Report Data Columns |
|---------|-----------------------------------------|

| Column Name   | Description                                                               |
|---------------|---------------------------------------------------------------------------|
| Trunk Num     | The trunk number                                                          |
| Date          | The date                                                                  |
| Time          | The interval start time                                                   |
| Num Calls Out | The number of outgoing calls on this trunk during the interval            |
| Num Calls In  | The number of Incoming calls on this trunk during the interval            |
| Num Abnd      | The number of calls that were abandoned on this trunk during the interval |
| Time In       | Time spent on the trunk for incoming calls                                |
| Time Out      | Time spent on the trunk for outgoing calls                                |

| Column Name                             | Description                                                                                                |
|-----------------------------------------|----------------------------------------------------------------------------------------------------|
| % Call Proces. Time from Total ACD Time | Percentage of Wrap-Up code call processing from the total accumulated ACD calls processing time.           |
| % Total Calls for Rep Per               | Percentage of total number of Wrap-Up code calls for the report period from total ACD calls for the group. |
| Avg Call Proces. Time (hh:mm:ss)        | Average Wrap-Up code call processing time (talk + wrap-up time).                                           |

| Cmltv Call Proces. Time (hh:mm:ss) | Cumulative Wrap-Up code call processing time (talk+Wrap-<br>Uptime). |
|------------------------------------|----------------------------------------------------------------------|
| Total Calls for Rep Per            | Total number of Wrap-Up code calls for the report period.            |

# Table 8 F - DNIS Reports Data Columns

| Column Name                                              | Description                                                                                                  |
|----------------------------------------------------------|----------------------------------------------------------------------------------------------------|
| % Abandoned Calls                                        | Percentage of abandoned DNIS calls from DNIS calls accepted by the group                                     |
| % Abandoned DNIS Calls STI 1                             | Percentage of DNIS calls abandoned in the first time interval (Group STI 1) from total abandoned DNIS calls  |
| % Abandoned DNIS Calls STI 2                             | Percentage of DNIS calls abandoned in the second time interval (Group STI 2) from total abandoned DNIS calls |
| % Abandoned DNIS Calls STI 3                             | Percentage of DNIS calls abandoned in the third time interval (Group STI 3) from total abandoned DNIS calls  |
| % Abandoned DNIS Calls STI 4                             | Percentage of DNIS calls abandoned in the fourth time interval (Group STI 4) from total abandoned DNIS calls |
| % Abandoned DNIS Calls STI 5                             | Percentage of DNIS calls abandoned in the fifth time interval (Group STI 5) from total abandoned DNIS calls  |
| % Abandoned DNIS Calls STI 6                             | Percentage of DNIS calls abandoned in the sixth time interval (Group STI 6) from total abandoned DNIS calls  |
| % Answered DNIS Calls STI 1                              | Percentage of DNIS calls answered in the first time interval (Group STI 1) from total answered DNIS calls    |
| % Answered DNIS Calls STI 2                              | Percentage of DNIS calls answered in the second time interval (Group STI 2) from total answered DNIS calls   |
| % Answered DNIS Calls STI 3                              | Percentage of DNIS calls answered in the third time interval (Group STI 3) from total answered DNIS calls    |
| % Answered DNIS Calls STI 4                              | Percentage of DNIS calls answered in the fourth time interval (Group STI 4) from total answered DNIS calls   |
| % Answered DNIS Calls STI 5                              | Percentage of DNIS calls answered in the fifth time interval (Group STI 5) from total answered DNIS calls    |
| % Answered DNIS Calls STI 6                              | Percentage of DNIS calls answered in the sixth time interval (Group STI 6) from total answered DNIS calls    |
| % Answered DNIS Calls W/out<br>Queue                     | Percentage of answered DNIS calls with no queue from DNIS calls accepted by the group                        |
| % Calls With Talk Time greater Than a Predefined Maximum | Percentage of calls with talk time greater than a predefined maximum from answered DNIS.                     |
| % Calls With Talk Time Less Than a Predefined Minimum    | Percentage of calls with talk time less than a predefined minimum from answered DNIS calls.                  |

| % DNIS Calls Answered By<br>Announcer                               | Percentage of DNIS calls answered by announcer from DNIS calls accepted by the group                 |
|---------------------------------------------------------------------|----------------------------------------------------------------------------------------------------|
| % DNIS Calls Queued                                                 | Percentage of DNIS calls queued from DNIS calls accepted by the group                                |
| % Held Calls                                                        | Percentage of held DNIS calls from answered DNIS calls                                               |
| % Interflowed Calls                                                 | Percentage of interflowed DNIS calls from total DNIS calls.                                          |
| % Transferred Calls                                                 | Percentage of transferred DNIS calls from answered DNIS calls.                                       |
| Abandoned DNIS Calls                                                | DNIS calls that come to the group and disconnect before being answered by an agent                   |
| Abandoned DNIS Calls Group<br>STI 1                                 | DNIS calls abandoned in the first time interval (Group STI 1)                                        |
| Abandoned DNIS Calls Group<br>STI 2                                 | DNIS calls abandoned in the second time interval (Group STI 2)                                       |
| Abandoned DNIS Calls Group<br>STI 3                                 | DNIS calls abandoned in the third time interval (Group STI 3)                                        |
| Abandoned DNIS Calls Group<br>STI 4                                 | DNIS calls abandoned in the fourth time interval (Group STI 4)                                       |
| Abandoned DNIS Calls Group<br>STI 5                                 | DNIS calls abandoned in the fifth time interval (Group STI 5)                                        |
| Abandoned DNIS Calls Group<br>STI 6                                 | DNIS calls abandoned in the sixth time interval (Group STI 6)                                        |
| Answered Calls                                                      | DNIS calls that were answered more than once (transferred) will be counted only during its duration. |
| Answered DNIS Calls Group STI 1                                     | DNIS calls answered in the first time interval (Group STI 1)                                         |
| Answered DNIS Calls Group STI 2                                     | DNIS calls answered in the second time interval (Group STI 2)                                        |
| Answered DNIS Calls Group STI 3                                     | DNIS calls answered in the third time interval (Group STI 3)                                         |
| Answered DNIS Calls Group STI 4                                     | DNIS calls answered in the fourth time interval (Group STI 4)                                        |
| Answered DNIS Calls Group STI 5                                     | DNIS calls answered in the fifth time interval (Group STI 5)                                         |
| Answered DNIS Calls Group STI 6                                     | DNIS calls answered in the sixth time interval (Group STI 6)                                         |
| Avg Hold Time (hh:mm:ss)                                            | The average hold time                                                                                |
| Avg Talk Time of DNIS Calls (hh:mm:ss)                              | Average talk time of DNIS calls answered by the group (hh:mm:ss)                                     |
| Avg Time Of DNIS Calls when<br>connected to Announcer<br>(hh:mm:ss) | Average time of DNIS calls when connected to announcer                                               |
| Average Wait Time of Abandoned<br>Calls (hh:mm:ss)                  | Average wait time of abandoned calls (hh:mm:ss)                                                      |

| Avg Wait Time on Queue<br>(hh:mm:ss)                                  | The average wait time of DNIS calls on group queue                                                                             |
|-----------------------------------------------------------------------|----------------------------------------------------------------------------------------------------|
| Avg Wait Time Until the Call is<br>Answered (hh:mm:ss)                | Average answered time of DNIS call answered more than once will be the time counted until the call is answered the first time. |
| Calls Answered Without Queue                                          | Calls answered directly by an agent without queue.                                                                             |
| Calls With Talk Time Greater Than a Predefined Maximum                | Talk time is the total talk time of a call during its duration.                                                                |
| Call With Talk Time Less Than a<br>Predefined Minimum                 | Talk time is the total talk time of a call during its duration.                                                                |
| Cmltv Hold Time (hh:mm:ss)                                            | The cumulative hold time is the sum of hold time over all the times the DNIS calls were held                                   |
| Cmltv Talk Time of DNIS Calls<br>(hh:mm:ss)                           | Talk time of all DNIS calls answered by the group                                                                              |
| Cmltv Time of DNIS Calls When<br>Connected to Announcer<br>(hh:mm:ss) | Cumulative time of DNIS calls when connected to announcer                                                                      |
| Cmltv Wait Time Of Abandoned<br>Calls (hh:mm:ss)                      | Cumulative wait time of abandoned ACD call                                                                                     |
| Cmltv Wait Time on Queue<br>(hh:mm:ss)                                | The cumulative wait time of DNIS calls on group queue                                                                          |
| Cmltv Wait Time Until the Call is<br>Answered (hh:mm:ss)              | The answered time of DNIS calls answered more than once, will be the time counted until the call is answered first.            |
| DNIS Calls Answered by<br>Announcer                                   | Number of DNIS calls answered by announcer because all available agents were busy                                              |
| DNIS Calls Queued                                                     | DNIS calls queued                                                                                                    |
| DNIS Target-ASA                                                       | DNIS target-ASA                                                                                                    |
| Held Calls                                                            | The number of calls that were put on hold at least once during their duration.                                                 |
| Interflowed Calls                                                     | A call interflowed more than once will only be called once.                                                                    |
| Longest Talk Time of DNIS Calls<br>(hh:mm:ss)                         | The longest talk time of DNIS calls answered by the group                                                                      |
| Longest Wait Time of Abandoned<br>Calls (hh:mm:ss)                    | Longest wait time of abandoned ACD Call                                                                                        |
| Longest Wait Time on Queue<br>(hh:mm:ss)                              | Longest wait time on queue.                                                                                                    |
| Longest Wait Time Until the Call is Answered (hh:mm:ss)               | Longest wait time until the call is answered.                                                                                  |
| Shortest Wait Time of Abandoned Calls (hh:mm:ss)                      | The shortest wait time of abandoned ACD call.                                                                                  |
| Total DNIS Calls                                                      | Total number of DNIS calls.                                                                                                    |

| Transferred Calls | Number of transferred DNIS calls from answered DNIS calls                                                  |
|-------------------|----------------------------------------------------------------------------------------------------|
| TSF of DNIS       | A call answered by an agent then transferred then will be counted as transferred once during its duration. |

# Table 9 G - Group DNIS Reports Data Columns

| Column Name                                | Description                                                                                                  |
|--------------------------------------------|----------------------------------------------------------------------------------------------------|
| % Wrap-up Time of DNIS Calls<br>(hh:mm:ss) | Percentage of wrap-up time of the DNIS calls.                                                                |
| % Abandoned DNIS Calls                     | Percentage of abandoned DNIS calls out of DNIS calls accepted by the group                                   |
| % Abandoned DNIS Calls Group<br>STI 1      | Percentage of DNIS calls abandoned in the first time interval (Group STI 1) from total abandoned DNIS calls  |
| % Abandoned DNIS Calls Group<br>STI 2      | Percentage of DNIS calls abandoned in the second time interval (Group STI 2) from total abandoned DNIS calls |
| % Abandoned DNIS Calls Group<br>STI 3      | Percentage of DNIS calls abandoned in the third time interval (Group STI 3) from total abandoned DNIS calls  |
| % Abandoned DNIS Calls Group<br>STI 4      | Percentage of DNIS calls abandoned in the fourth time interval (Group STI 4) from total abandoned DNIS calls |
| % Abandoned DNIS Calls Group<br>STI 5      | Percentage of DNIS calls abandoned in the fifth time interval (Group STI 5) from total abandoned DNIS calls  |
| % Abandoned DNIS Calls Group<br>STI 6      | Percentage of DNIS calls abandoned in the sixth time interval (Group STI 6) from total abandoned DNIS calls  |
| % Abandoned in Original Group              | Percentage of DNIS calls abandoned in their original group, out of the total number of abandoned calls.      |
| % Answered DNIS Calls Group<br>STI 1       | Percentage of DNIS calls answered in the first time interval (Group STI 1) from total answered DNIS calls    |
| % Answered DNIS Calls Group<br>STI 2       | Percentage of DNIS calls answered in the second time interval (Group STI 2) from total answered DNIS calls   |
| % Answered DNIS Calls Group<br>STI 3       | Percentage of DNIS calls answered in the third time interval (Group STI 3) from total answered DNIS calls    |
| % Answered DNIS Calls Group<br>STI 4       | Percentage of DNIS calls answered in the fourth time interval (Group STI 4) from total answered DNIS calls   |
| % Answered DNIS Calls Group<br>STI 5       | Percentage of DNIS calls answered in the fifth time interval (Group STI 5) from total answered DNIS calls    |
| % Answered DNIS Calls Group<br>STI 6       | Percentage of DNIS calls answered in the sixth time interval (Group STI 6) from total answered DNIS calls    |
| % DNIS Calls With no Queue                 | Percentage of DNIS calls with no queue from DNIS calls accepted by the group                                 |

| % DNIS Calls Accepted by the<br>Group                          | Percentage of calls accepted by the group from DNIS calls offered to the group.                                                                     |
|----------------------------------------------------------------|----------------------------------------------------------------------------------------------------|
| % DNIS Calls Accepted by the<br>Group from the incoming trunks | Percentage of calls accepted by the group from DNIS calls from incoming trunks accepted by the group                                                |
| % DNIS Calls Answered by<br>Announcer                          | Percentage of DNIS calls answered by announcer from DNIS calls accepted by the group                                                                |
| % DNIS Calls Answered by the<br>Announcer                      | Percentage of DNIS Calls Answered by the Announcer from DNIS calls accepted by the group.                                                           |
| % Calls Interflowed-in                                         | Percentage of DNIS calls interflowed from all DNIS calls accepted by the group.                                                                     |
| % Calls Interflowed-out                                        | Percentage of DNIS calls interflowed out from all DNIS calls accepted by the group.                                                                 |
| % DNIS Calls Queued                                            | Percentage of DNIS calls queued from DNIS calls accepted by the group.                                                                              |
| % DNIS Calls Transferred from the<br>Group                     | Percentage of DNIS Calls Transferred from the Group from DNIS calls transferred inside and outside the group.                                       |
| % DNIS Calls Transferred to the<br>Group                       | Percentage of DNIS Calls Transferred to the Group from DNIS calls transferred inside and outside the group.                                         |
| % DOvflowIN ACD Calls                                          | Percentage of ACD calls that have overflown into the group, out of all the DNIS calls accepted in the group.                                        |
| % Ovflow out                                                   | Percentage of DNIS calls that have overflown out of the group, out of all the DNIS calls accepted.                                                  |
| % Ovflwdin Abandoned                                           | Percentage of DNIS calls that have overflown into the group<br>and then abandoned, out of the total number of DNIS calls<br>abandoned in the group. |
| % Talk Time of DNIS Calls<br>(hh:mm:ss)                        | Percentage of talk time of DNIS calls answered by the group from treatment time of DNIS calls.                                                      |
| Abandoned DNIS Calls                                           | DNIS calls that come to the group and disconnect before being answered by an agent                                                                  |
| Abandoned DNIS Calls Group STI 1                               | DNIS calls abandoned in the first time interval (Group STI 1)                                                                                       |
| Abandoned DNIS Calls Group STI 2                               | DNIS calls abandoned in the second time interval (Group STI 2)                                                                                      |
| Abandoned DNIS Calls Group STI 3                               | DNIS calls abandoned in the third time interval (Group STI 3)                                                                                       |
| Abandoned DNIS Calls Group STI 4                               | DNIS calls abandoned in the fourth time interval (Group STI 4)                                                                                      |
| Abandoned DNIS Calls Group STI 5                               | DNIS calls abandoned in the fifth time interval (Group STI 5)                                                                                       |
| Abandoned DNIS Calls Group STI 6                               | DNIS calls abandoned in the sixth time interval (Group STI 6)                                                                                       |
| Abandoned in Original Group                                    | DNIS calls that have been abandoned in their original group.                                                                                        |
| Answered by Another Group                                      | DNIS calls that were accepted in the group but have been answered by another group.                                                                 |

| Answered DNIS Calls Group STI 1                                       | DNIS calls answered in the first time interval (Group STI 1)                                                                |
|-----------------------------------------------------------------------|----------------------------------------------------------------------------------------------------|
| Answered DNIS Calls Group STI 2                                       | DNIS calls answered in the second time interval (Group STI 2)                                                               |
| Answered DNIS Calls Group STI 3                                       | DNIS calls answered in the third time interval (Group STI 3)                                                                |
| Answered DNIS Calls Group STI 4                                       | DNIS calls answered in the fourth time interval (Group STI 4)                                                               |
| Answered DNIS Calls Group STI 5                                       | DNIS calls answered in the fifth time interval (Group STI 5)                                                                |
| Answered DNIS Calls Group STI 6                                       | DNIS calls answered in the sixth time interval (Group STI 6)                                                                |
| Answered DNIS Calls with no Queue                                     | Answered DNIS calls with no queue.                                                                                          |
| Answered in Original Group                                            | DNIS calls in the group, which have been answered in their original group.                                                  |
| Average Number of DNIS Calls in Queue Concurrently                    | Average number of DNIS calls in queue concurrently.                                                                         |
| Average Wait-Time of Abandoned<br>ACD Calls (hh:mm:ss)                | Average wait-time of abandoned ACD calls.                                                                                   |
| Average Wrap-Up Time of DNIS<br>Calls (hh:mm:ss)                      | Average wrap-up time of all DNIS calls answered by the group.                                                               |
| Avg Hold Time (hh:mm:ss)                                              | The average hold time                                                                                                    |
| Avg Ring Time of DNIS Calls (hh:mm:ss)                                | Average ring time of all DNIS calls answered by the group.                                                                  |
| Avg Talk Time of DNIS Calls (hh:mm:ss)                                | Average talk time of DNIS calls answered by the group (hh:mm:ss)                                                            |
| Avg Time Of DNIS Calls when connected to Announcer (hh:mm:ss)         | Average time of DNIS calls when connected to announcer                                                                      |
| Avg. Wait Time on Queue<br>(hh:mm:ss)                                 | The average wait time of DNIS calls on group queue                                                                          |
| Avg Wait Time Until the Call is<br>Answered by the Group (hh:mm:ss)   | The answered time of DNIS calls answered more than once will be the time counted until the call is answered the first time. |
| Cmltv Hold Time (hh:mm:ss)                                            | The cumulative hold time is the sum of hold time for all the times the DNIS calls were held                                 |
| Cmltv Ring Time of DNIS Calls<br>(hh:mm:ss)                           | Ring time of all DNIS calls answered by the group                                                                           |
| Cmltv Talk Time of DNIS Calls<br>(hh:mm:ss)                           | Talk time of all DNIS calls answered by the group                                                                           |
| Cmltv Time of DNIS Calls When<br>Connected to Announcer<br>(hh:mm:ss) | Cumulative time of DNIS calls when connected to announcer                                                                   |
| Cmltv Treatment Time of DNIS Calls (hh:mm:ss)                         | Cumulative treatment time of all DNIS calls.                                                                                |

| Cmltv Wait Time of Abandoned ACD Call (hh:mm:ss)                            | Cumulative wait time of abandoned ACD call                                                                                            |
|-----------------------------------------------------------------------------|----------------------------------------------------------------------------------------------------|
| Cmltv Wait Time on Queue<br>(hh:mm:ss)                                      | The cumulative wait time of DNIS calls on group queue                                                                                 |
| Cmltv Wait Time Until the Call is<br>Answered (hh:mm:ss)                    | The accumulated time of a DNIS call that was answered more<br>than once will count from when the call was answered the first<br>time. |
| Cmltv Wrap-Up Time of DNIS Calls<br>(hh:mm:ss)                              | The cumulative wrap-up time of all DNIS calls answered by the group.                                                                  |
| DNIS Calls Accepted by the Group                                            | Total number of DNIS calls routed to the group queue or to the agent that belongs to the group.                                       |
| DNIS Calls Accepted by the Group<br>from Incoming Trunks                    | DNIS calls accepted by the group from incoming trunks.                                                                                |
| DNIS Calls Answered by Announcer                                            | Number of DNIS calls answered by announcer because all available agents were busy.                                                    |
| DNIS Calls Answered by the Group                                            | The answered calls are those DNIS calls answered by the agents belonging to the group.                                                |
| DNIS Calls Interflowed-In                                                   | DNIS Calls Interflowed-Inside the group.                                                                                              |
| DNIS Calls Interflowed-Out                                                  | DNIS Calls Interflowed-outside the group.                                                                                             |
| DNIS Calls Offered to the Group                                             | Total number of DNIS calls offered to the group. Sometimes, group because of the functional will not accept an offered call.          |
| DNIS Calls Queued                                                           | DNIS calls queued.                                                                                                    |
| DNIS Calls Transferred from Group                                           | Calls transferred within the group will not be counted.                                                                               |
| DNIS Calls Transferred Inside and<br>Outside the Group                      | A call that was transferred between two agents within the same group will not be counted.                                             |
| DNIS Calls Transferred to the Group                                         | Calls transferred within the group will not be counted.                                                                               |
| Longest Ring-Time of DNIS Calls<br>(hh:mm:ss)                               | The longest ring time of all DNIS calls that rang at the group.                                                                       |
| Longest Talk-Time of DNIS Calls                                             | Longest talk-time of DNIS calls answered by the group.                                                                                |
| Longest Time of DNIS Calls When<br>Connected to the Announcer<br>(hh:mm:ss) | Longest time of DNIS calls when connected to the announcer.                                                                           |
| Longest Wait-Time of Abandoned<br>ACD Calls (hh:mm:ss)                      | Longest wait-time of abandoned ACD calls.                                                                                             |
| Longest Wait-Time on Queue                                                  | Longest wait-time on DNIS calls on the group queue.                                                                                   |
| Longest Wait-Time until DNIS Calls are Answered by the Group                | Longest wait-time until the group answers DNIS calls.                                                                                 |
| Longest Wrap-Up Time of DNIS<br>Calls (hh:mm:ss)                            | Longest wrap-up time of DNIS calls answered by the group.                                                                             |

| Maximum Number of DNIS Calls in<br>Queue Concurrently  | Maximum number of DNIS calls in queue concurrently.                                                                     |
|--------------------------------------------------------|----------------------------------------------------------------------------------------------------|
| Number of Times a DNIS Call was<br>Held                | If a DNIS call was held more than once while talking to an agent of the group, all those times are counted.             |
| Original Calls Answered in Another<br>Group            | DNIS calls that have been originally accepted into the group, but were answered in another group.                       |
| Original Calls Interflowed Out                         | Calls belonging to the group; include all calls accepted by the group without the calls that overflowed into the group. |
| Ovflow Out                                             | DNIS calls that have overflown out of the group.                                                                        |
| OvflowIN ACD Calls                                     | DNIS calls that have overflown into the group.                                                                          |
| OvflowIN and Answered                                  | DNIS calls that have overflown into the group and have been answered here.                                              |
| OvflowIN and Interflowed Out                           | DNIS calls that have overflowed into the group, but interflowed out of it.                                              |
| OvflowIN Answered by another Group                     | DNIS calls that had overflown into the group but have been answered in another group.                                   |
| OvflowIN Abandoned                                     | DNIS calls that have overflown into the group and then abandoned.                                                       |
| Shortest Wait Time of Abandoned<br>ACD Call (hh:mm:ss) | Shortest wait time of abandoned ACD call.                                                                               |
| TSF of the Group for a DNIS<br>Number                  | If a DNIS call was held more than once while talking to an agent of the group, all the times were counted.              |

## Table 10 H - Agent DNIS Reports Data Columns

| Column Name                                                      | Description                                                                                           |
|------------------------------------------------------------------|----------------------------------------------------------------------------------------------------|
| % Calls transferred by the Agent                                 | Percentage of calls transferred by the agent from DNIS calls answered by the agent.                   |
| % Calls transferred to the Agent                                 | Percentage of calls transferred to the agent from DNIS calls answered by the agent.                   |
| % Calls with no wrap-up                                          | Percentage of calls with no Wrap-Up from DNIS calls answered by the agent.                            |
| % Calls with talk time greater than the groups maximum talk time | Percentage of calls with talk time greater than the groups maximum talk time from all answered calls. |
| % Calls with talk time less than the groups minimum talk time    | Percentage of calls with talk time less than the groups minimum talk time from all answered calls.    |
| % Calls with Wrap-Up code                                        | Percentage of calls with Wrap-Up code from calls answered by the agent.                               |
| % DNIS Calls Answered                                            | Percentage of DNIS calls answered from DNIS calls presented.                                          |

| % DNIS Calls presented but not<br>answered                     | Percentage of DNIS calls presented but not answered from DNIS calls presented. |
|----------------------------------------------------------------|--------------------------------------------------------------------------------|
| Average Ring Time For ACD Calls<br>(hh:mm:ss)                  | Average Ring Time for ACD calls.                                               |
| Avg Hold Time (hh:mm:ss)                                       | Average Hold Time.                                                             |
| Avg Talk Time For ACD Calls<br>(hh:mm:ss)                      | The average talk time for ACD calls.                                           |
| Avg Treatment Time For ACD<br>Calls (hh:mm:ss)                 | Average talk time and Wrap-Uptime of DNIS Calls answered by the agent.         |
| Avg Wrap-Up Time (hh:mm:ss)                                    | The average Wrap-Uptime for ACD calls.                                         |
| Calls transferred by the Agent                                 | Calls transferred by the agent.                                                |
| Calls transferred to the Agent                                 | Counts calls transferred directly and through group to the agent.              |
| Calls with no wrap-up                                          | Calls with no wrap-up.                                                         |
| Calls with talk time greater than the groups maximum talk time | Calls with talk time greater than the groups maximum talk time.                |
| Calls with talk time less than the groups minimum talk time    | Calls with talk time less than the groups minimum talk time.                   |
| Calls with Wrap-Up code                                        | Calls with Wrap-Up code.                                                       |
| Cmltv Hold Time (hh:mm:ss)                                     | Cumulative Hold Time.                                                          |
| Cmltv Ring Time For ACD Calls<br>(hh:mm:ss)                    | Cumulative Ring Time for ACD calls.                                            |
| Cmltv Talk Time For ACD Calls<br>(hh:mm:ss)                    | The cumulative talk time for ACD calls.                                        |
| Cmltv Treatment Time For ACD<br>Calls (hh:mm:ss)               | Talk time and Wrap-Uptime of DNIS calls answered by the agent.                 |
| Cmltv Wrap-Up Time (hh:mm:ss)                                  | The cumulative Wrap-Uptime for ACD calls.                                      |
| DNIS Calls Answered                                            | DNIS calls answered.                                                           |
| DNIS Calls Presented                                           | DNIS calls presented.                                                          |
| DNIS Calls presented but not answered                          | DNIS calls presented but not answered.                                         |
| Held Calls                                                     | The number of calls that were put on hold at least once during their duration. |
| Longest Ring Time For ACD Calls (hh:mm:ss)                     | 'The Longest Ring Time for ACD calls.                                          |
| Longest Talk Time For ACD Calls (hh:mm:ss)                     | The longest talk time for ACD calls.                                           |
| Longest Wrap-Up Time<br>(hh:mm:ss)                             | The longest Wrap-Uptime for ACD calls.                                         |
# CHAPTER 5: EXCHANGE CALL CENTER WALL BOARD APPLICATION

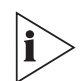

The figures in this guide may not represent exactly what you see on your monitor in all details. Use them only as guidelines.

The Wall Board Administration application enables supervisors to communicate with entire groups of agents and share vital call center information instantaneously. The system can send the information to either traditional wall board or the agent board.

#### **Messages Editor**

This editor allows you to define messages using free text, cumulative or statistical parameters (for example, calls in queue, average wait time, and so forth) and basic information such as group name. For each message, you can set a DEFAULT GROUP identifier to collect parameters for that group if no other specification is set. A message may include parameters regarding one or more groups or reported entities.

Message components may be colored and set to blink (if supported by the Wall Board device). During editing, messages are displayed simultaneously in two formats: internal explanatory format with specific parameter names, or external format as displayed.

| 📡 Messages Editor            |                                                                                                    |                                                                                                    |              |                                          |              |
|------------------------------|----------------------------------------------------------------------------------------------------|----------------------------------------------------------------------------------------------------|--------------|------------------------------------------|--------------|
| Message Library              |                                                                                                    |                                                                                                    |              |                                          |              |
| All Groups Status            | Message Name All (                                                                                                    | Groups Status                                                                                                   | -            |                                          |              |
| Last Period Status           |                                                                                                    | in the second second second second second second second second second second second second second second second | -            |                                          |              |
| tad_mes                      | Default Group  211                                                                                                    | Team 1                                                                                                    | <u>_</u>     |                                          |              |
| Welcome                      | Grn name> Agents:<                                                                                                    | Agents> IDI E: <td>le anns&gt; BLS</td> <td>RIs anns</td> <td>&gt; 4</td>                                       | le anns> BLS | RIs anns                                 | > 4          |
|                              | The D                                                                                                    | igonio in Lervia                                                                                                | io agno-raze | in a signe                               |              |
|                              | TSE: <tse> Q:<que ca<="" td=""><td>IIs&gt; AVGwait:<a< td=""><td>/a aue time&gt;</td><td>TASA:<t as<="" td=""><td>A&gt;</td></t></td></a<></td></que></tse> | IIs> AVGwait: <a< td=""><td>/a aue time&gt;</td><td>TASA:<t as<="" td=""><td>A&gt;</td></t></td></a<>           | /a aue time> | TASA: <t as<="" td=""><td>A&gt;</td></t> | A>           |
|                              |                                                                                                    |                                                                                                    | <b>.</b>     |                                          |              |
|                              | gents:¶¶ IDL                                                                                                    | E: ¶¶ RLS:                                                                                                    | 11 ACD       | : 11                                     |              |
|                              | AVGWAIT                                                                                                    |                                                                                                    | A 5 A : 1 1  |                                          |              |
| Mauri II.                    | data 🖌 Canaal                                                                                                    | 2 Decem                                                                                                    | Delete       | Halp                                     |              |
| SKINGM OD                    |                                                                                                    | raiaiii 0                                                                                                    | Delete       | TICIP                                    |              |
|                              |                                                                                                    |                                                                                                    |              |                                          |              |
| 📡 Wall Board                 |                                                                                                    |                                                                                                    |              | l.                                       |              |
| Wall Board                   | Config Scenario Pop-Up                                                                                                    |                                                                                                    |              |                                          |              |
| 2nd Floar                    |                                                                                                    |                                                                                                    |              |                                          |              |
| Agent Board #1<br>North Wall | Message Library                                                                                                    |                                                                                                    | Q <u>1</u>   | 1                                        | _            |
| Reception                    | All Groups Status<br>Last Period Status                                                                                                    |                                                                                                    | Msg          | Duration                                 | <b>^</b>     |
|                              | STIs                                                                                                    | ♦ 4                                                                                                    | Welcome      | 10                                       |              |
|                              | Welcome                                                                                                    |                                                                                                    | All Groups   | 55                                       |              |
|                              |                                                                                                    | Auu                                                                                                    | All Groups   | 35<br>F                                  | _            |
|                              |                                                                                                    | 🖾 Edit                                                                                                    | 5115         | 5                                        | C 20000000 B |
|                              |                                                                                                    |                                                                                                    |              |                                          |              |
| I                            |                                                                                                    | 🔶 Remove                                                                                                    |              |                                          |              |
| 💥 New                        |                                                                                                    | 🔶 Remove                                                                                                    |              |                                          |              |
| 🔆 New                        |                                                                                                    | - Remove                                                                                                    |              |                                          |              |
| Kew Delete                   |                                                                                                    | <b>◆</b> Remove                                                                                                 |              |                                          |              |
| Wew   Delete   Run           |                                                                                                    | <b>←</b> Remove                                                                                                 |              |                                          |              |

## Wall Board Configuration

On this application, Wall Boards are defined with specific connectivity parameters, type, and address for identifying each of them on a chained configuration.

| Wall Board                  |                                                  |                                                    |
|-----------------------------|--------------------------------------------------|----------------------------------------------------|
| Wall Board                  | Config Scenario Pop-Up                           |                                                    |
| 2nd Floar<br>Agent Board #1 | Add Reception                                    |                                                    |
| Reception                   | Type Spectrum/Alpha 🔻                            | Address 03                                         |
|                             | Com Port<br>None<br>Com1<br>Com1<br>Com4<br>Com2 | Parity<br>C None<br>© Even C Mark<br>C Odd C Space |
|                             | Baud Rate                                        | C 1 © 2                                            |
| 🔆 New                       | C 19200 C 4800                                   | Data Bits                                          |
| Delete                      | © 9600 C 2400                                    | Threshold Colors                                   |
| ? Help                      | Save X Cancel                                    |                                                    |

For each of the Wall Boards, supervisors may define scenarios. The message list on the right of the Wall Board Scenario window shows scenarios that each specifies the amount of time that they will be displayed. The defined messages of a scenario are displayed continuously and updated on-line. Parameters are updated immediately regardless of the time that a message to be displayed was defined.

Supervisors may set instantaneous messages to POP-UP at specific times for defined periods by adding to the usual scenario or by overwriting it.

If your wallboard supports colors, toy can change the default colors for the threshold values of the displayed fields, double-click the "Red" (low watermark color) or "Yellow" (High watermark color) to change the selected color.

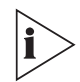

For a detailed explanation of the threshold colors, see "Configuring Group's Thresholds" in the 3Com eXchange Call Center Administration Guide.

| (STIs)      |            |             |        |            |             |         |
|-------------|------------|-------------|--------|------------|-------------|---------|
| From Date : | 01/08/00   | \$          |        | To Date :  | 15/08/00    | <b></b> |
| From Time : | 11:00      | ‡ AM -      |        | To Time :  | 12:00       | ‡ PM ▼  |
| Day Of V    | Veek       |             |        |            |             |         |
| □ Su        | Mo 🔽       | 🗖 Tu        | ₩ We   | 🗖 Th       | <b>▼ Fr</b> | 🗖 Sa    |
| Method      |            |             |        |            |             |         |
| C Concaten  | ate to sce | nario       | Time   | :          |             |         |
| Wipe Out    | t: Prio    | rity : 1    | Time   | : 10       | Every :     | 15      |
| Default Gro | oup : 21   | General VSC |        |            |             |         |
| Param #     | 0          | •           |        |            |             |         |
| Param Na    | me: Grp n  | ame         | Gro    | up : 21 Ge | neral VSC   | •       |
| Group:      | TTTT       | 111111      | 111111 | 11111      | 1           |         |
| STIS 1      | : 111      | 2:¶¶¶       | 3:¶¶¶  | 4:¶¶¶      | 5:¶¶¶       | 6:111   |
|             | / ок       | ×           | Cancel |            | 7 Heln      |         |

In the Message Editor window you can modify the colors that appear on the wallboard by opening the Select Colors window. In this window you can change the colors of both the text and the background of the display. To change the colors:

- 1 In the work area of the Message Editor, highlight the area on which to apply the color changes and click the right mouse button in the work area. The Select Colors window opens.
- 2 Select a color from the color boxes:
  - Blue Background is blue; text is yellow.
  - Yellow Background is yellow; text is blue.
  - White Background is white; text is black.
  - Red Background is red; text is black.
  - Green Background is green; text is black.
- 3 If you want the text on the wallboard to blink, check the check box next to the Blink field.
- 4 To view your color changes, click OK to return to the Message Editor window.

| 🔀 Messages Editor |                               |              |                                                                                                    |
|-------------------|-------------------------------|--------------|----------------------------------------------------------------------------------------------------|
| Message Library   |                               |              |                                                                                                    |
| New Message4      | Message Name New              | Select Color | ×                                                                                                    |
|                   |                               |              | THE REAL PROPERTY AND ADDRESS OF ADDRESS OF |
|                   | Default Group Beita           |              | White                                                                                                    |
|                   | Line1                         |              |                                                                                                    |
|                   | There are <acd agns=""></acd> |              |                                                                                                    |
|                   | Line2                         | R e d        | Yellow                                                                                                    |
|                   |                               |              |                                                                                                    |
| There are ¶       | ¶¶ Agents Io                  | Green        | Blue                                                                                                    |
|                   |                               | 🗆 Blink      | ☐ Ignore Colors                                                                                                    |
| 🔆 New 🗸 Upd       | late 🗙 Cancel 📑               | 🗸 ОК         | X Cancel ? Help                                                                                                    |

It is also possible to denote the highlighted area as blinking, or to instruct the wallboard to ignore the colors defined in the message by checking the appropriate check boxes.

## **Real-Time Interval**

The Real-time Reports are activated from the Call Center. Real-Time Reports reflect the actions or activities with various performance information items based on statistical calculations performed on monitored ACD entities.

The 3Com eXchange Call Center uses a "sliding window" time period and reports statistical performance information over this amount of time.

The sliding window time period is refereed by the Real-Time Interval and may be differently defined for each group, varying from 3 to 60 minutes. The Real-Time Interval "moves" in increments of 1/60 of the defined period. For example, if set to 15 minutes, the increment is 15 seconds.

### Available Fields for the GROUPS in the Wall Board Administration Application

| Field name       | Description                                                                                                    |
|------------------|----------------------------------------------------------------------------------------------------|
| % abnd calls     | Percentage of Abandoned ACD calls from the Accepted ACD calls in the current Real-Time interval.                                                                |
| % ansd calls     | Percentage of Answered ACD calls from the Accepted ACD calls in the current Real-Time interval.                                                                 |
| %Intfl calls     | Percentage of the number of calls that interflowed out of the group, from the total number of ACD calls accepted by the group in the current Real-Time interval |
| %Intrfl in       | Percentage of the number of calls that interflowed into the group, from the total number of ACD calls accepted by the group in the current Real-Time interval   |
| Abnd calls       | Number of abandoned ACD calls in the current Real-Time interval.                                                                                                |
| Abnd LP          | Number of abandoned ACD calls in the previous Real-Time interval.                                                                                               |
| Above T.ASA      | Number of ACD calls that were answered after waiting longer than the defined target ASA in the current Real-Time interval.                                      |
| ACD agns         | The number of Agents that are currently in ACD calls.                                                                                                    |
| Agents           | The number of agents currently logged in to the group.                                                                                                    |
| Ansd calls       | Number of answered ACD calls in the current Real-Time interval.                                                                                                 |
| ASA              | The Average speed of answer in the current Real-Time interval.                                                                                                  |
| Avg ACD talk on  | The Average talk time of ACD calls in the current Real-Time interval.                                                                                           |
| Avg calls in que | The average number of call in queue during the current time interval                                                                                            |
| Avg que time     | The Average wait time of an ACD calls in the group's queue in the current Real-Time interval.                                                                   |

| Avg que time on | The Average wait time of an ACD calls in the group's queue in the previous Real-Time interval.                                                     |
|-----------------|----------------------------------------------------------------------------------------------------|
| Avg time abnd   | The Average wait time of an ACD call in the group's queue before the caller abandoned it in the current Real-Time interval.                        |
| Avg time Intfl  | The Average wait time of an ACD call in the group's queue before it interflowed to an external destination.                                        |
| Grp name        | The name of the group                                                                                                    |
| Grp num         | The number of the group                                                                                                    |
| Idle agns       | The number of agents CURRENTLY in idle state (i.e. available to receive ACD calls).                                                                |
| Inc calls       | The current number of incoming calls .                                                                                                    |
| Interval time   | The size of the real time interval in minutes.                                                                                                    |
| Intrfl in       | The number of calls that interflowed into the group from other groups in the current Real-Time interval.                                           |
| Intrfl LP       | The number of calls that have interflowed into the group in the previous Real-Time interval.                                                       |
| Intrfl out      | The number of calls that interflowed out from the group to other destinations in the current Real-Time interval.                                   |
| Max ACD talk on | The maximum time spent talking on a single ACD call in the previous Real-<br>Time interval.                                                        |
| Max que time    | The maximum wait time of a single ACD call in the current Real-Time interval.                                                                      |
| Max que time on | The maximum wait time of a single ACD call in the previous Real-Time interval.                                                                     |
| Max talk time   | The maximum time spent talking on a single ACD call in the current Real-<br>Time interval.                                                         |
| Max time abnd   | The Maximum wait time of a single ACD call in the group's queue before the caller abandoned it in the current Real-Time interval.                  |
| Max time Intfl  | The Maximum time that a call waited in the queue before interflowing out in the previous Real-Time interval.                                       |
| Non-ACD agns    | The number of agents currently in NON-ACD calls.                                                                                                   |
| Queue calls     | The number of calls CURRENTLY waiting in the group's queue                                                                                         |
| RIs agns        | The number of agents in the group that are currently in RELEASE state.                                                                             |
| RPH             | The rate of receiving ACD calls normalized to an hour in the current Real-<br>Time interval.                                                       |
| RQD agns        | The theoretical number of agents required in the current real-time interval calculated using the Erlang C formula assuming a required TSF of 100%. |
| RQD agns LP     | The theoretical number of agents required in the current real-time interval calculated using the Erlang C formula assuming a required TSF of 100%. |

| Start time    | The start time of the current interval                                                                           |
|---------------|----------------------------------------------------------------------------------------------------|
| STI 1         | The number of calls in the queue that are currently in the 1st service time interval (predefined for the group). |
| STI 2         | The number of calls in the queue that are currently in the 2nd service time interval (predefined for the group). |
| STI 3         | The number of calls in the queue that are currently in the 3rd service time interval (predefined for the group). |
| STI 4         | The number of calls in the queue that are currently in the 4th service time interval (predefined for the group). |
| STI 5         | The number of calls in the queue that are currently in the 5th service time interval (predefined for the group). |
| STI 6         | The number of calls in the queue that are currently in the 6th service time interval (predefined for the group). |
| T ASA         | The target ASA currently defined for the group.                                                                  |
| Too long talk | The number of ongoing calls that lasted more than a predefined amount of time.                                   |
| TSF           | The Target Service factor of the group in the current Real-Time interval.                                        |
| TSF LP        | The Target Service factor of the group in the previous Real-Time interval.                                       |
| Wr-Up agns    | The number of agents in the group, which are currently in Wrap-up state.                                         |